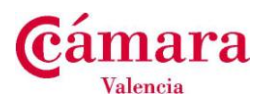

# MANUAL DE USUARIO

# Emisión Nuevos Certificados

**PLATAFORMA e-Trámites** 

Versión 1.0 - Marzo 2014

Cámara de Valencia

Tramitación Documentos Comercio Exterior C/ Poeta Querol, 15 - 46002 Valencia Tel.: 96 310 39 00-03-37 doc.exterior@camaravalencia.com www.camaravalencia.com

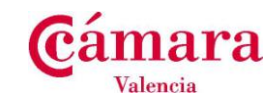

# Índice de Contenidos

### página

| 1.    | Introducción                                                           | 4    |
|-------|------------------------------------------------------------------------|------|
| 2.    | Especificaciones Técnicas de uso de la plataforma                      | 5    |
| 2.1   | Identificación de acceso modo solicitante, y firma de documentos.      | 5    |
| Nave  | egadores soportados                                                    | 5    |
| Siste | emas Operativos soportados                                             | 5    |
| Máq   | uinas Virtuales Java soportadas                                        | 5    |
| 2.2   | Gestión de formularios                                                 | 5    |
| 3.    | Funciones de tramitación en la plataforma de eTrámites                 | 6    |
| 3.1   | Acceso Certificado digital.                                            | 6    |
| 3.2   | Cierre de Sesión.                                                      | 6    |
| 4.    | Flujo del proceso de Certificados de Origen                            | 8    |
| 4.1   | Introducción de datos del solicitante/solicitante                      | 9    |
| 4.1.1 | Introducción de datos del solicitante. Login digital (certificado)     | 9    |
| Deta  | Ille de los datos de solicitante.                                      | . 10 |
| 4.1.2 | 2 Validación de los datos de solicitante                               | . 10 |
| 4.2   | Selección de empresa                                                   | . 12 |
| 4.2.1 | Selección de empresa. Login digital (certificado)                      | . 12 |
| 4.2.1 | 1.1 Solicitud de representación de empresa.                            | . 13 |
| 4.2.1 | .2 Validación de selección de empresa                                  | . 14 |
| 4.2.1 | .3 Validación de selección de empresa                                  | . 15 |
| 4.3   | Validaciones de la plataforma a las empresas seleccionadas             | . 16 |
| 4.3.1 | Empresa perteneciente a otra demarcación                               | . 16 |
| 4.3.2 | 2 Empresa sin Censar en el sistema de Cámaras                          | . 17 |
| 4.3.3 | Empresa No habilitada                                                  | . 18 |
| 4.4   | Introducción de datos de empresa                                       | . 19 |
| 4.4.1 | Detalle de los datos de empresa                                        | 20   |
| 4.4.2 | Validación de los datos de empresa                                     | 20   |
| 4.5   | Selección de datos postales de la empresa                              | 22   |
| 4.5.1 | Validación de los datos postales de la empresa                         | 23   |
| 4.5.2 | 2 Introducción de datos postales de la empresa                         | 24   |
| 4.5.2 | 2.1 Validaciones de los datos postales                                 | 25   |
| 4.5.3 | Modificar Datos postales de la empresa                                 | 25   |
| 4.5.4 | Eliminar Datos postales                                                | 26   |
| 4.6   | Seleccionar la forma de Pago                                           | 28   |
| 4.6.1 | Domiciliación                                                          | . 28 |
| 4.6.1 | 1.1 Validaciones. Valores Obligatorios                                 | . 29 |
| 4.7   | Seleccionar Forma de Entrega                                           | 30   |
| 4.7.1 | Recogida en delegación (oficinas de la Cámara de Valencia)             | . 30 |
| 4.7.1 | 1.1 Validaciones. Valores Obligatorios                                 | . 31 |
| 4.7.2 | 2 Mensajería (Portes debidos)                                          | 31   |
| 4.7.2 | 2.1 Validaciones. Obligatorios                                         | . 33 |
| 4.8   | Solicitud de Certificado de Origen Comunitario.                        | 34   |
| 4.8.1 | 1.1 Validaciones. Obligatorios                                         | 37   |
| 4.9   | Firma de la solicitud de Certificado de Origen Comunitario.            | . 38 |
| 4.9.1 | Firma de la solicitud sin visor de pdf (No soportado por el navegador) | . 39 |
| 4.9.2 | 2 Firma de la solicitud con visor pdf (soportado por el navegador)     | 39   |

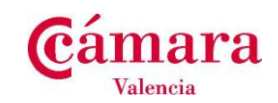

| 4.10  | Confirmación y envío                                          | 40 |
|-------|---------------------------------------------------------------|----|
| 4.11  | Finalización del trámite                                      | 42 |
| 4.12  | Validación de la solicitud.                                   | 43 |
| 4.12. | 1 Texto de correo electrónico aviso de rechazo de solicitud   | 43 |
| 4.13  | Aviso al solicitante de recogida de Certificado de Origen     | 44 |
| 4.14  | Envío de Certificado de Origen a la empresa (portes debidos). | 44 |
| 4.15  | Trámite Finalizado                                            | 44 |
| 5. I  | RESUMEN: TRAMITACIÓN DE UN NUEVO CERTIFICADO DE ORIGEN - COC  | 45 |

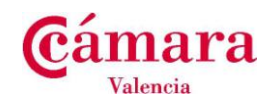

## 1. Introducción

Las principales secciones en las que se divide la herramienta son:

Acceso al sistema (Login): La herramienta permite al solicitante logarse en la plataforma mediante un certificado digital.

**Creación de un trámite.** Los usuarios tendrán a su disposición una lista de procedimientos que pueden iniciar. Una vez que un usuario selecciona el procedimiento a efectuar, tendrá que realizar todas las acciones que requiera el primer trámite del procedimiento: rellenar el formulario, cumplimentar la documentación exigida, firma electrónica, adjuntar documentación anexa, etc.

**Gestión de trámites.** Los usuarios podrán conocer en todo momento el estado de sus tramites/gestiones, ofreciendo la posibilidad de filtrar sus trámites por diversos criterios. Una vez localizado el trámite, podrá consultar la documentación e información generada, así como el historial de las actividades por las que el trámite ha pasado.

Un solicitante dispone de una lista de trámites a efectuar (COC). Cuando se inicia un nuevo trámite, éste se asigna al solicitante, y debe introducir toda la información necesaria de forma indivisible, es decir, durante la creación de la solicitud, no se podrá interrumpir la introducción de los datos hasta la generación de la solicitud. En todo momento el solicitante es guiado por un asistente de actividades que le ayuda a implementar la solicitud.

Cuando un solicitante inicia un trámite, durante la solicitud el tramite generado esta asignado a esta persona hasta la finalización de la solicitud (en caso de que varias personas de la misma empresa estén autorizadas y validadas para la gestión de estos trámites).

Una vez se ha concluido la solicitud, el trámite será liberado y estará disponible para cualquier agente de la Cámara para que pueda concluir la tramitación.

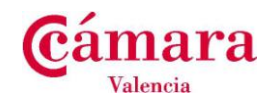

## 2. Especificaciones Técnicas de uso de la plataforma

#### 2.1 Identificación de acceso modo solicitante, y firma de documentos.

Para poder consultar la información de un solicitante o la creación de nuevos trámites electrónicos será necesario autenticarse con un CERTIFICADO DE FIRMA ELECTRÓNICA (Camerfirma).

#### Navegadores soportados

Internet Explorer 8.0 o superiores y FireFox 9.0 o superiores. En el caso de utilizar versiones de navegadores distintos a los recomendados puede causar incidencias en la visualización. Para el caso del navegador IE no se puede visualizar correctamente el pdf en pantalla, por lo que se recomienda la utilización del navegador FireFox

#### Sistemas Operativos soportados

Microsoft Windows 2000/XP/Vista/7/Server 2003/Server 2008, Sistemas LINUX.

#### Máquinas Virtuales Java soportadas

JRE 1.5 y JRE 1.6 ó superior.

### 2.2 Gestión de formularios

Para poder visualizar y firmar la solicitud de un trámite, debe tener instalado e integrado en su navegador el programa Adobe Reader.

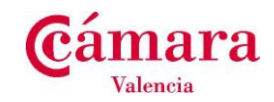

### 3. Funciones de tramitación en la plataforma de eTrámites.

#### 3.1 Acceso Certificado digital.

Este tipo de acceso lo puede iniciar un solicitante que tenga un certificado digital válido y vigente (Ver el apartado 2 Especificaciones Técnicas de uso de la plataforma)

| gámaras                                                                                                    |  |
|----------------------------------------------------------------------------------------------------|--|
| Login de Representante mediante certificado<br>Estableciendo el acceso a la plataforma.<br>Esta operacion puede tardar unos instantes, por favor espere |  |
| Aviso Legal   © Consejo Superior de Cámaras - Cambra de Comerç de Barcelona                                                                             |  |

El logado como solicitante dispone de dos tipos de acceso:

- 1. Iniciar un nuevo trámite.
- 2. Acceso a la consola de tramitación.

Al iniciar el login a la plataforma, si se dispone de certificados válidos aparecerá una nueva ventana donde se deberá seleccionar un certificado válido y pulsar aceptar. En caso que no se disponga de un certificado válido aparecerá un mensaje de error y no se podrá acceder a la misma.

| <b>C</b> ámaras                                                                                                    | C-                                                                                                    |                 |
|----------------------------------------------------------------------------------------------------|----------------------------------------------------------------------------------------------------|-----------------|
| Login de Representante mediante ce<br>Estableciendo el acceso a la platafor<br>Esta operacion puede tardar unos in | Cambra de Comerç<br>de Barcelona                                                                                                    |                 |
| Aviso L                                                                                                    |                                                                                                    | rç de Barcelona |
|                                                                                                    | e-rubrica                                                                                                    |                 |
|                                                                                                    | Herramienta web de firma-e                                                                                                    |                 |
|                                                                                                    | Está a punto de generar una firma electrónica con valor<br>legal, de acuerdo con la Ley 59/2003 del 19 de Diciembre, de<br>firma electrónica. |                 |
|                                                                                                    | Seleccione el certificado:                                                                                                    |                 |
|                                                                                                    | Aceptar Cancelar                                                                                                    |                 |
|                                                                                                    |                                                                                                    | 😜 Internet 🛛 🕢  |

Una vez se ha seleccionado el certificado digital y se ha pulsado el botón aceptar, la plataforma validará el certificado y si todo es correcto, se permitirá el acceso a la plataforma.

#### 3.2 Cierre de Sesión.

El cierre de sesión permite cerrar todas las conexiones de un usuario al propio sistema y a otros sistemas integrados de un modo seguro.

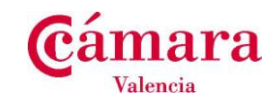

Es la opción recomendada para salir de la aplicación. El cierre de sesión se puede producir o bien por un solicitante al completar el trámite, o desde la consola de tramitación pulsando el botón cerrar sesión.

# **C**ámaras

HASTA PRONTO ....

Gracias por utilizar nuestros servicios.

Ha cerrado la sesión satisfactoriamente del servicio eTramites. Por favor, por optimización y motivos de seguridad, cierre su navegador web antes de volver a utilizar este servicio.

Aviso Legal | © Consejo Superior de Cámaras - Cambra de Comerç de Barcelona

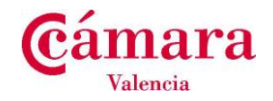

## 4. Flujo del proceso de Certificados de Origen.

En este apartado se especifican todos los pasos que son necesarios realizar desde la creación del trámite de Certificado de Origen Comunitario hasta su finalización.

En la siguiente imagen se puede observar la composición de una pantalla de la plataforma de eTrámites.

|                                                                                                    |                                                                                                    | ~36517929R   <                        | nombre de     |
|----------------------------------------------------------------------------------------------------|----------------------------------------------------------------------------------------------------|---------------------------------------|---------------|
| camaras                                                                                                    | Certificado de                                                                                                    | Origen Comunitario                    | Nombre de     |
| Selección de Empresa                                                                                                    |                                                                                                    |                                       |               |
| Representante Empresa Datos                                                                                                    | Postales Forma de Forma de Solicitud F<br>Pago Entrega                                                                                                    | Firma Envío                           | e Barra de ac |
|                                                                                                    | MOSTRAR / OCULTAR INSTRUCCIONES                                                                                                    |                                       |               |
| Seleccione de la lista la empresa para                                                                                                    | la que va a realizar la solicitud                                                                                                    |                                       |               |
| Seleccione la empresa solicita                                                                                                    | inte                                                                                                    |                                       |               |
|                                                                                                    |                                                                                                    |                                       |               |
| CIF DE LA EMPRESA                                                                                                    | RAZÓN SOCIAL                                                                                                    |                                       |               |
| A28074078                                                                                                    | RAZÓN SOCIAL<br>TECNATOM S.A                                                                                                    |                                       |               |
| CIF DE LA EMPRESA<br>A28074078<br>A78892111                                                                                                    | RAZÓN SOCIAL<br>TECNATOM S.A<br>FARGA 88 S.A                                                                                                    |                                       |               |
| CIF DE LA EMPRESA<br>A28074078<br>A78892111<br>A78527595                                                                                                    | RAZÓN SOCIAL<br>TECNATOM S.A<br>FARGA 88 S.A<br>ASESORES DE FLETE SA - ADF                                                                                                    |                                       |               |
| CIF DE LA EMPRESA<br>A28074078<br>A78892111<br>A78627595<br>A78492782                                                                                                    | RAZÓN SOCIAL<br>TECNATOM S.A<br>FARGA 88 S.A<br>AGESORES DE FLETE SA - ADF<br>EMPRESA MOROSA, S.A                                                                                                    |                                       |               |
| CIF DE LA EMPRESA<br>A28074078<br>A78892111<br>A78527595<br>A78492762<br>A48043079                                                                                                    | RAZÓN SOCIAL<br>TECNATOM S.A<br>FARGA 88 S.A<br>ASESORES DE FLETE SA - ADF<br>EMPRESA MOROSA, S.A<br>GE POWER MANAGEMENT, S.A                                                                                                    |                                       |               |
| CIF DE LA EMPRESA<br>A28074078<br>A78892111<br>A78527595<br>A78492782<br>A48043079<br>B30055370                                                                                                    | RAZÓN SOCIAL<br>TECNATOM S.A<br>FARGA88 S.A<br>ASESORES DE FLETE SA - ADF<br>EMPRESA MOROSA, S.A<br>GE POWER MANAGEMENT, S.A<br>PRODUCTOS LA CONSTANCIA, S.L.                                                                                                    |                                       |               |
| CIF DE LA EMPRESA<br>A28074078<br>A78892111<br>A76527595<br>A76492782<br>A48043079<br>B30055370<br>B15936966                                                                                          | RAZÓN SOCIAL<br>TECNATOM S.A<br>FARGA 88 S.A<br>ASESORES DE FLETE SA - ADF<br>EMPRESA MOROSA, S.A<br>GE POWER MANAGEMENT, S.A<br>PRODUCTOS LA CONSTANCIA, S.L.<br>EMPRESA DE CORUÑA, S.L.                                                                                                    |                                       |               |
| CIF DE LA EMPRESA<br>A28074078<br>A78892111<br>A7857785<br>A77492782<br>A48043079<br>B30065370<br>B1939966<br>A12346674                                                                               | RAZÓN SOCIAL<br>TECNATOM S.A<br>FARGA 88 S.A<br>ASESORES DE FLETE SA - ADF<br>EMPRESA MOROSA, S.A<br>GE POWER MANAGEMENT, S.A<br>PRODUCTOS LA CONSTANCIA, S.L.<br>EMPRESA DE CORUÑA, S.L.<br>EMPRESA DO CENSO, S.L.                                                                                                    |                                       |               |
| CIF DE LA EMPRESA<br>A28074078<br>A78892111<br>A76527595<br>A74462782<br>A48043079<br>B30055370<br>B15938966<br>A12346674<br>SI la empresa que necesita repre-<br>imprimirlo y cursar una autorizació | RAZÓN SOCIAL<br>TECNATOM S.A<br>FARGA 88 S.A<br>ASESORES DE FILETE SA - ADF<br>EMPRESA MOROSA, S.A<br>GE POWER MANAGEMENT, S.A<br>PRODUCTOS LA CONSTANCIA, S.L.<br>EMPRESA DE CORUÑA, S.L.<br>EMPRESA DE CORUÑA, S.L.<br>EMPRESA NO CENSO, S.L.                                                                                                  | ar el pdf adjunto,<br>mercio de forma |               |
| CIF DE LA EMPRESA<br>A28074078<br>A76892111<br>A76827595<br>A76492782<br>A48043079<br>B30065370<br>B15936966<br>A12345674<br>Si la empresa que necesita repres<br>imprimirlo y cursar una autorizaci  | RAZÓN SOCIAL<br>TECNATOM S.A<br>FARGA 88 S.A<br>ASESORES DE FLETE SA - ADF<br>EMPRESA MOROSA, S.A<br>GE POWER MANAGEMENT, S.A<br>PRODUCTOS LA CONSTANCIA, S.L.<br>EMPRESA DE CORUÑA, S.L.<br>EMPRESA NO CENSO, S.L.<br>Sentar no estuviera en el listado adjunto, puede descargo<br>presencial.<br>para solicitar autorización de representación | ar el pdf adjunto,<br>mercio de forma |               |

En la parte superior de la pantalla aparece el nombre del usuario al que esta conectado a la plataforma y el botón de salir.

En la pantalla también obtenemos información del tipo/nombre del trámite que se esta realizando y el nombre de la actividad actual.

En la pantalla, también se puede observar un mapa por los diferentes estadios o actividades por los que atravesará el solicitante durante la etapa de creación de la solicitud.

Durante todas las actividades a excepción de la primera y la última actividad se puede "*navegar*" por el trámite COC a través de los botones ATRÁS (se retrocede a la actividad previa) y SIGUIENTE (se avanza a la siguiente actividad siguiente).

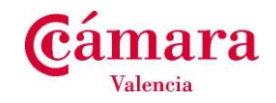

#### 4.1 Introducción de datos del solicitante/solicitante.

Al iniciar un nuevo trámite de Certificados de Origen Comunitario, en adelante "**COC**", en primer lugar se pide los datos del solicitante, en este formulario se gestionan los datos identificativos del solicitante que inicia el trámite.

El nif, nombre y apellidos del solicitante aparecerán informados con el valor del certificado utilizado, y no se podrán modificar tal y como muestra la siguiente imagen.

#### 4.1.1 Introducción de datos del solicitante. Login digital (certificado)

| Cambra de Comerç de Barco      | elona                   |                 | Ce                  | ertificado | de Orige | en Comunitar |
|--------------------------------|-------------------------|-----------------|---------------------|------------|----------|--------------|
| Datos Solicitante d            | on Certificado          | Digita          | ıl                  |            |          |              |
|                                |                         | J               |                     |            |          |              |
| Representante Empresa          | Datos Postales Fo       | orma de<br>Pago | Forma de<br>Entrega | Solicitud  | Firma    | Envío        |
|                                | MOSTRAR /               | OCULTAR         | INSTRUCCIONES       |            |          | _            |
| En este formulario se presenta | an los datos disponible | es del repr     | esentante.          |            |          |              |
| ria de mornaise er wi, un ma   | ar y an telefono de cor | nacio (ya s     | sea njo o movilj.   |            |          |              |
| Datos del Solicitante          |                         |                 |                     |            |          |              |
| Nif                            |                         |                 |                     |            |          |              |
| Nombre                         |                         | ,               | Apellidos           |            |          |              |
| Javier                         |                         |                 | Alvarez Doming      | guez       |          |              |
| Teléfono                       |                         |                 | Móvil               |            |          |              |
| 936.517.929                    |                         |                 | 610.000.920         |            |          |              |
| Email                          |                         |                 |                     |            |          |              |
| javier.alvarezdominguez@t      | elvent.com              |                 |                     |            |          |              |
|                                |                         | SIGUIEN         | TE                  |            |          |              |
|                                |                         |                 |                     |            |          |              |
| Aurian Logal I @               |                         |                 |                     |            |          |              |

En el caso que anteriormente el solicitante haya introducido sus datos personales al crear trámite los campos teléfono, móvil y email le aparecerán informados.

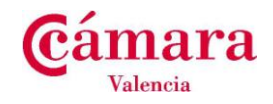

Detalle de los datos de solicitante.

A continuación se detallan los campos del formulario de solicitante:

| Campo     | Formato                      | Descripción                                    |
|-----------|------------------------------|------------------------------------------------|
| Nif       | Obligatorio.                 | Identificación del solicitante.                |
|           | Alfanumérico. X9999999X      | Se realiza validación del nif mediante cálculo |
|           |                              | del código numérico y la letra.                |
|           |                              | No editable en función de tipo de login        |
| Nombre    | Obligatorio.                 | Nombre del solicitante.                        |
|           | Alfanumérico.                | No editable en función de tipo de login        |
| Apellidos | Obligatorio.                 | Obligatorio. Apellidos (Ambos).                |
|           | Alfanumérico.                | No editable en función de tipo de login        |
| Teléfono  | Obligatorio.                 | Teléfono de contacto. La plataforma valida     |
|           | Numérico                     | que el teléfono comience por 9, 6, 71, 72, 73, |
|           | Formato. 999999999           | 74                                             |
| Móvil     | Numérico                     | Teléfono móvil de contacto                     |
|           | Obligatorio.                 |                                                |
|           | Formato. 999999999           |                                                |
| Email     | Alfanumérico                 | Obligatorio. Email de contacto del solicitante |
|           | Opcional                     |                                                |
|           | Formato. mail@correo.dominio |                                                |

#### 4.1.2 Validación de los datos de solicitante.

Los Campos obligatorios a introducir en el formulario de introducción de datos del solicitante son los siguientes:

| Apellidos                         |
|-----------------------------------|
| El campo Apellidos es obligatorio |
| Móvil                             |
|                                   |
|                                   |
| GUIENTE                           |
|                                   |

| Manual de usuario de emisi | ón nuevos Ceritificados |
|----------------------------|-------------------------|
| Página: 11 / 58            | Versión: 1.0            |
| Fecha: Marzo 2014          | Autor: APP              |
| Tramitación Documentos     | Comercio Exterior       |

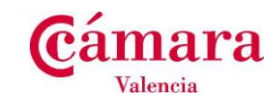

Por otro lado, las validaciones que se realizan sobre el formato de los datos introducidos son los siguientes:

1. Email solicitante, el formato reconocido por la plataforma es el formato estándar de correo electrónico (identificacion@email.dominio)

| atos del Solicitante                 |                   |
|--------------------------------------|-------------------|
| Nif<br>36517929R                     |                   |
| Nombre                               | Apellidos         |
| Javier                               | Alvarez Dominguez |
| Teléfono                             | Móvil             |
| Email                                |                   |
| soporteCamara@cambrabcn              |                   |
| 8 El formato del mail no es conocido |                   |

2. Teléfonos. El formato reconocido por la plataforma para validar el teléfono es que éste debe empezar por:

En caso que no se cumpla esta condición el sistema alertará al solicitante del error:

| Teléfono                                  | Móvil                                         |  |
|-------------------------------------------|-----------------------------------------------|--|
| 222.222.222                               | 222.222.222                                   |  |
| El teléfono no tiene un formato reconocio | lo  B El móvil no tiene un formato reconocido |  |

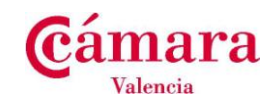

#### 4.2 Selección de empresa.

Una vez se han introducido y/o validado los datos del solicitante, la siguiente actividad a realizar por el solicitante, es la selección de empresa.

Aparecerá una lista de empresas para las que el solicitante esta habilitado.

### 4.2.1 Selección de empresa. Login digital (certificado)

La plataforma comprueba las empresas habilitadas para el solicitante (con el nif introducido en el paso anterior), una vez finalizada esta operación la plataforma presentará una lista de empresas que pueden ser representadas por el usuario.

| Selección de Empres                                              | a                                                                                                    |
|------------------------------------------------------------------|----------------------------------------------------------------------------------------------------|
| Representante Empresa Da                                         | atos Postales Forma de Forma de Solicitud Firma Envío<br>Pago Entrega                                                                                                    |
|                                                                  | MOSTRAR / OCULTAR INSTRUCCIONES                                                                                                    |
| Seleccione una empresa de la list                                | a. Con ella cursará la solicitud.                                                                                                    |
| Seleccione la empresa soli                                       | icitante                                                                                                    |
| CIF DE LA EMPRESA                                                | RAZÓN SOCIAL                                                                                                    |
| A28017895                                                        | CORTE INGLES, S.A.                                                                                                    |
| A80500200                                                        | FNAC, S.A.                                                                                                    |
| A78492782                                                        | EMPRESA MOROSA, S.A.                                                                                                    |
| B30055370                                                        | (MURCIA) PRODUCTOS LA CONSTANCIA, S.L.                                                                                                    |
| B15936966                                                        | (CORUÑA) EMPRESA DE CORUÑA, S.L.                                                                                                    |
| A12345674                                                        | EMPRESA NO CENSO, S.L.                                                                                                    |
| Si la empresa que necesita re<br>imprimirlo y cursar una autoriz | epresentar no estuviera en el listado adjunto, puede descargar el pdf adjunto,<br>zación de represantación en las oficinas de la cámara de Comercio de forma<br>presencial. |
|                                                                  |                                                                                                    |

En este punto se debe seleccionar la empresa sobre la que se quiere realizar el trámite y pulsar siguiente.

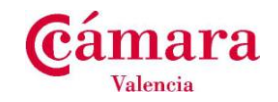

#### 4.2.1.1 Solicitud de representación de empresa.

En el caso que la empresa que se quiere representar no figurará en el listado que se presenta en pantalla, se deberá cursar una autorización de representación en las oficinas de la Cámara de Comercio de forma presencial.

**En este caso CONTACTE CON LA CÁMARA DE VALENCIA** que le facilitará el modelo y la gestión a realizar para cumplimentar la correspondiente **FICHA DE REGISTRO DE FIRMAS**, así como la FICHA DE SOLICITUD DE ALTA EN LA PLATAFORMA, si fuera necesario.

Ambos documentos están disponibles en la web de la Cámara de Valencia: <u>www.camaravalencia.com</u>  $\rightarrow$  Tramitación  $\rightarrow$  Comercio Exterior

| catos do la empresa.                                  | Monitor de la emergen                                                                                                    | Fecha presentación                                                                |
|-------------------------------------------------------|----------------------------------------------------------------------------------------------------|-----------------------------------------------------------------------------------|
| Dentalia                                              |                                                                                                    |                                                                                   |
| Cidos Posta Postacile                                 |                                                                                                    | Teleforo                                                                          |
| Fex                                                   | Come electrónico                                                                                                    |                                                                                   |
| ACTIVIDAD DE LA BIARRESA - IAE:                       |                                                                                                    | I                                                                                 |
| Datos de la persona d                                 | on noderes sufficientes, que au                                                                                                    | oriza la/s firma/s *                                                              |
| ferme de la parsona que autoriza y sello e<br>el anse | te la                                                                                                    | Andhini                                                                           |
|                                                       |                                                                                                    |                                                                                   |
|                                                       | <u>18</u>                                                                                                    | Care .                                                                            |
|                                                       | Candidores para la actorización                                                                                                    | I                                                                                 |
|                                                       | Este presette sociale de potens o de<br>La empresa se obliga a como                                                                                                    | nostrantexte de sange vigente (pour mayoù<br>nikoar cualquier modificación de esn |
| Datos de la/s person                                  | a/sa la/s que se autoriza la f                                                                                                    | Irma:                                                                             |
| 1º Dona                                               | 2º Firma                                                                                                    | 2 Broa                                                                            |
|                                                       |                                                                                                    |                                                                                   |
|                                                       |                                                                                                    |                                                                                   |
|                                                       |                                                                                                    |                                                                                   |
| Northre v Apellidos                                   | - Hondre v Audities                                                                                                    | highligh v Apellidos                                                              |
| 1.0                                                   | HE <sup>#</sup>                                                                                                    | 50F                                                                               |
| Encodes solo d'es distrita de la recelt               | eta Entoresa, solo o es definite de la residuada                                                                                                    | Encodes colo di se distrito de la terra                                           |
|                                                       | A REAL PLACE AND A REAL PLACE AND A REAL |                                                                                   |

Esta ficha es similar a la que se presenta en el trámite: PDF para solicitar autorización de representación.

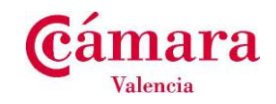

#### 4.2.1.2 Validación de selección de empresa.

En caso de no seleccionar ninguna empresa, la plataforma nos advertirá que tenemos que seleccionar una empresa antes de continuar con el trámite, tal y como muestra la imagen siguiente

| MOSTRAR / OCULTAR INSTRUCCIONES                                          |                               |  |  |  |  |  |  |
|--------------------------------------------------------------------------|-------------------------------|--|--|--|--|--|--|
| Seleccione de la lista la empresa para la que va a realizar la solicitud |                               |  |  |  |  |  |  |
|                                                                          |                               |  |  |  |  |  |  |
| Seleccione la empresa solicitante                                        |                               |  |  |  |  |  |  |
| CIF DE LA EMPRESA RAZÓN SOCIAL                                           |                               |  |  |  |  |  |  |
| A28074078                                                                | TECNATOM S.A.                 |  |  |  |  |  |  |
| A78892111                                                                | FARGA 88 S.A                  |  |  |  |  |  |  |
| A78527595                                                                | ASESORES DE FLETE SA - ADF    |  |  |  |  |  |  |
| A78492782                                                                | EMPRESA MOROSA, S.A.          |  |  |  |  |  |  |
| A48043079                                                                | GE POWER MANAGEMENT, S.A.     |  |  |  |  |  |  |
| B30055370                                                                | PRODUCTOS LA CONSTANCIA, S.L. |  |  |  |  |  |  |
| B15936966                                                                | EMPRESA DE CORUÑA, S.L.       |  |  |  |  |  |  |
| A12345674                                                                | EMPRESA NO CENSO, S.L.        |  |  |  |  |  |  |
|                                                                          |                               |  |  |  |  |  |  |
| Seleccione una empresa                                                   |                               |  |  |  |  |  |  |

En el caso que el solicitante no disponga de ninguna empresa, la plataforma le advertirá que no dispone de autorizaciones para representar empresas.

Para solucionarlo, **CONTACTE CON LA CÁMARA DE VALENCIA** que le facilitará el modelo y la gestión a realizar para cumplimentar la correspondiente FICHA DE REGISTRO DE FIRMAS, así como la FICHA DE SOLICITUD DE ALTA EN LA PLATAFORMA, si fuera necesario (ver apartado 4.2.1.1.)

|           | resentante  | Empresa              | Datos Postales                      | Forma de<br>Pago               | Forma de<br>Entrega             | Solicitud       | Envío             |
|-----------|-------------|----------------------|-------------------------------------|--------------------------------|---------------------------------|-----------------|-------------------|
|           | El sistem   | a no tiene co        | onstancia de que                    | e usted pueda                  | a representar a                 | ninguna empr    | esa.              |
| Puede des | cargar el p | df adjunto, in<br>cá | nprimirlo y cursa<br>imara de Comer | ar una autoriz<br>cio de maner | ación de repre<br>a presencial. | santación en la | as oficinas de la |
|           |             |                      |                                     |                                |                                 |                 |                   |

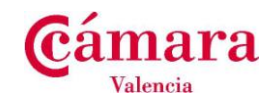

#### 4.2.1.3 Validación de selección de empresa.

#### CIF obligatorio

En caso de no introducir el CIF de empresa, la plataforma nos advertirá que tenemos que introducir un CIF de empresa válido antes de continuar con el trámite, tal y como muestra la imagen siguiente

|                                                                                   | ~99.tmp211339746603078   Salin                                        |  |
|-----------------------------------------------------------------------------------|-----------------------------------------------------------------------|--|
| Combra de Comerç de Barcelona                                                     | Certificado de Origen Comunitario                                     |  |
| Introducir CIF                                                                    |                                                                       |  |
| Representante Empresa Datos Postales                                              | Forma de Forma de Solicitud Envilo<br>Pago Entrega                    |  |
| MOSTR                                                                             | AR / OCULTAR INSTRUCCIONES                                            |  |
| Entre el Cif de la empresa con la que desea ope<br>empresa para cargar sus datos. | rar y después pulse en el botón "Siguiente", el sistema buscará dicha |  |
| Cif de la empresa                                                                 |                                                                       |  |
| El cif es obligatorio                                                             |                                                                       |  |
|                                                                                   | SIGUIENTE                                                             |  |
| Aviso Legal   © Consejo Superi                                                    | or de Cámaras - Cambra de Comerç de Barcelona                         |  |
|                                                                                   |                                                                       |  |

Formato CIF incorrecto

En caso de introducir un CIF que no sea válido, la plataforma nos advertirá que tenemos que introducir un CIF de empresa válido antes de continuar con el trámite, tal y como muestra la imagen siguiente

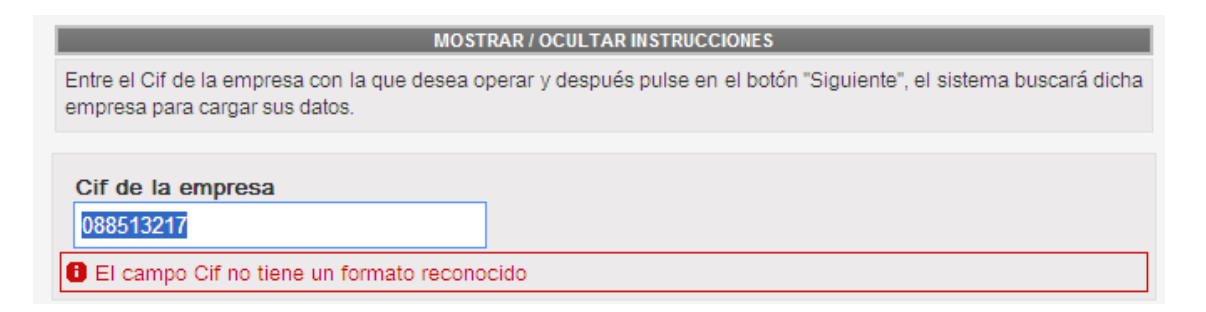

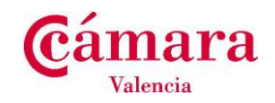

#### 4.3 Validaciones de la plataforma a las empresas seleccionadas.

La plataforma de eTrámites cuenta con una serie de validaciones automáticas que se realizan en el momento que el solicitante selecciona una empresa para generar un nuevo trámite COC. Las validaciones que se realiza el sistema son las siguientes:

- 1. Demarcación incorrecta.
- 2. Empresa sin censar en el sistema.
- 3. Empresa no habilitada.

#### 4.3.1 Empresa perteneciente a otra demarcación.

Situación. Este caso se produce cuando la empresa seleccionada no pertenece a la Cámara en la cual el solicitante ha iniciado el trámite, y ésta no tiene una autorización previa de la Cámara a la que pertenece dicha empresa.

Operativa. El solicitante puede seguir con el trámite, mientras el sistema envía automáticamente un email al administrador de la cámara que figura la empresa pidiendo una autorización para realizar el trámite en la Cámara solicitante.

|    | ensaje in                      | rormativ                             | o: Demarca                                                                             | acion Inc                                                                          | orrecta                                                                                    |                                                                   |                               |                          |
|----|--------------------------------|--------------------------------------|----------------------------------------------------------------------------------------|------------------------------------------------------------------------------------|--------------------------------------------------------------------------------------------|-------------------------------------------------------------------|-------------------------------|--------------------------|
| -  | Representante                  | Empresa                              | Datos Postales                                                                         | Forma de<br>Pago                                                                   | Forma de<br>Entrega                                                                        | Solicitud                                                         | Firma                         | Envío                    |
| En | este punto, u<br>Tenga en cuen | Se j<br>sted puede c<br>nta que ésta | procederá a pedi<br>ancelar la solicit<br>pertenece<br>petición de autor<br>obligada a | r la pertinente<br>ud o seguir a<br>la demarcaci<br>ización puede<br>a conceder di | e autorización p<br>delante espera<br>ón de la empre<br>e tomar algo de<br>cha autorizació | para proceder.<br>ndo la respues<br>esa.<br>e tiempo y que<br>ón. | ta de la Cáma<br>dicha Cámara | ara a la qu<br>a no está |
|    |                                | CANCEL                               | AR                                                                                     |                                                                                    |                                                                                            | SEGUI                                                             | 2                             |                          |

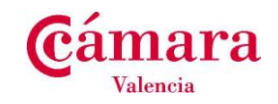

#### 4.3.2 Empresa sin Censar en el sistema de Cámaras.

Situación. Este caso se produce cuando la empresa seleccionada por el solicitante no figura en el censo de empresas del sistema de Cámaras.

Operativa. El solicitante puede seguir con el trámite, pero el agente de la Cámara deberá supervisar en la solicitud la veracidad de los datos identificativos de la empresa introducidos por el solicitante en el momento de la validación de la solicitud.

| Mensaje Informativo: CIF no encontrado         Representante       Empresa       Datos Postales       Forma de       Solicitud       Firma       Envío         El CIF no se encuentra en la información contenida en nuestras sistemas.<br>Se procederá a pedir la pertinente comprobación para proceder.       En este punto, usted puede cancelar la solicitud o seguir adelante esperando la respuesta.<br>Tenga en cuenta que esta petición de comprobación puede tomar algo de tiempo. | Cambra ( | de Comer      | ç de Barce                             | lona                                                     | Ce                                               | ertificado                                       | de Orige                                            | en Comu                    |       |
|----------------------------------------------------------------------------------------------------|----------|---------------|----------------------------------------|----------------------------------------------------------|--------------------------------------------------|--------------------------------------------------|-----------------------------------------------------|----------------------------|-------|
| Representante       Empresa       Datos Postales       Forma de<br>Pago       Forma de<br>Entrega       Solicitud       Firma       Envío         El CIF no se encuentra en la información contenida en nuestras sistemas.<br>Se procederá a pedir la pertinente comprobación para proceder.       En este punto, usted puede cancelar la solicitud o seguir adelante esperando la respuesta.<br>Tenga en cuenta que esta petición de comprobación puede tomar algo de tiempo.              | Mens     | saje Inf      | ormative                               | o: CIF no e                                              | ncontrac                                         | lo                                               |                                                     |                            |       |
| El CIF no se encuentra en la información contenida en nuestras sistemas.<br>Se procederá a pedir la pertinente comprobación para proceder.<br>En este punto, usted puede cancelar la solicitud o seguir adelante esperando la respuesta.<br>Tenga en cuenta que esta petición de comprobación puede tomar algo de tiempo.                                                                                                    | Repre    | esentante     | Empresa                                | Datos Postales                                           | Forma de<br>Pago                                 | Forma de<br>Entrega                              | Solicitud                                           | Firma                      | Envío |
| Se procedera a pedir la pertinente comprobacion para proceder.<br>En este punto, usted puede cancelar la solicitud o seguir adelante esperando la respuesta.<br>Tenga en cuenta que esta petición de comprobación puede tomar algo de tiempo.                                                                                                    |          |               | EI CIF no s                            | se encuentra en                                          | la informaciói                                   | n contenida en                                   | nuestras siste                                      | mas.                       |       |
|                                                                                                    |          | En este<br>Te | Se pr<br>e punto, uste<br>inga en cuer | ocedera a pedir<br>ed puede cancel:<br>nta que esta peti | la pertinente<br>ar la solicitud<br>ción de comp | comprobación<br>o seguir adela<br>probación pued | para proceder.<br>inte esperando<br>e tomar algo de | la respuesta.<br>e tiempo. |       |
|                                                                                                    |          | Aviso         | Legal   © (                            | Consejo Superio                                          | or de Cámar                                      | as - Cambra                                      | de Comerç de                                        | Barcelona                  |       |

**En este caso CONTACTE CON LA CÁMARA DE VALENCIA** que le facilitará el modelo y la gestión a realizar para cumplimentar la correspondiente **FICHA DE REGISTRO DE FIRMAS**, así como la FICHA DE SOLICITUD DE ALTA EN LA PLATAFORMA, si fuera necesario.

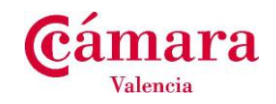

#### 4.3.3 Empresa No habilitada.

Situación. Esta situación se produce cuando la empresa seleccionada por **el solicitante tiene impagos** en el trámite COC.

Operativa. El solicitante no puede continuar con el trámite y se le redirige a las oficinas de la Cámara para gestionar los pagos pendientes.

| <b>C</b> - Ca | ambra de Comer              | ç de Barce     | lona                                 |                                            | Ce                                       | ertificado                    | de Orige | en Comu | unitario |
|---------------|-----------------------------|----------------|--------------------------------------|--------------------------------------------|------------------------------------------|-------------------------------|----------|---------|----------|
|               | Empresa no                  | o habilita     | ida                                  |                                            |                                          |                               |          |         |          |
|               | Representante               | Empresa        | Datos Postales                       | Forma de<br>Pago                           | Forma de<br>Entrega                      | Solicitud                     | Firma    | Envío   |          |
|               |                             | Ha habido<br>F | o un problema en<br>Póngase en conta | la creación o<br>acto con el de<br>Gracia: | le la solicitud j<br>epartamento de<br>s | oara esta empr<br>e trámites. | esa.     |         |          |
|               | Cif de la empl<br>A78492782 | resa           |                                      |                                            |                                          |                               |          |         |          |
|               | Procedimiento               | 0              |                                      |                                            |                                          |                               |          |         |          |
|               | <b>Cámara</b><br>08         |                |                                      |                                            |                                          |                               |          |         |          |
|               |                             |                |                                      | SALIR                                      |                                          |                               |          |         |          |

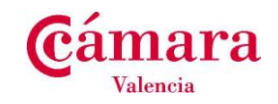

#### 4.4 Introducción de datos de empresa.

Es esta actividad, se pide al solicitante que introduzca los datos identificativos de la empresa que se desea representar.

En el caso que previamente se haya realizado un trámite con esta empresa, estos datos aparecerán informados, permitiendo su edición excepto cif y razón social que no son modificables tal y como muestra la siguiente imagen.

EN CASO DE ERROR EN ESTOS DATOS contacte directamente con la CÁMARA DE VALENCIA para que proceda a su modificación

| - Cambra de Comerç de Barcelona                                                                                           | Certificado de Origen Comun                                                                                             |
|----------------------------------------------------------------------------------------------------|----------------------------------------------------------------------------------------------------|
| Datos de Empresa                                                                                                    |                                                                                                    |
| Representante <b>Empresa</b> Datos Postales Forma de<br>Pago                                                              | Forma de Solicitud Firma Envío<br>Entrega                                                                               |
|                                                                                                    |                                                                                                    |
| MOSTRAR / OCULTA                                                                                                    | AR INSTRUCCIONES                                                                                                    |
| En este formulario se presentan los datos de la empresa se                                                                | leccionada.                                                                                                    |
| Datos de la Empresa Solicitante                                                                                           |                                                                                                    |
|                                                                                                    |                                                                                                    |
|                                                                                                    |                                                                                                    |
| A20017035                                                                                                    |                                                                                                    |
| Razón Social                                                                                                    |                                                                                                    |
| CORTE INGLES, S.A.                                                                                                    |                                                                                                    |
| Nombre Comercial                                                                                                    |                                                                                                    |
| El Corte Ingles                                                                                                    |                                                                                                    |
| Teléfono Empresa Fax<br>916.362.037                                                                                       | <b>x Empresa</b> (opcional)                                                                                             |
| eMail Empresa                                                                                                    |                                                                                                    |
| servicio_clientes@elcorteingles.es                                                                                        |                                                                                                    |
| Web (oncional)                                                                                                    |                                                                                                    |
| http://www.elcorteingles.es                                                                                               |                                                                                                    |
| Si la empresa que necesita representar no estuviera e<br>imprimirlo y cursar una autorización de represantación<br>presei | en el listado adjunto, puede descargar el pdf adjunto,<br>n en las oficinas de la cámara de Comercio de forma<br>ncial. |
| PDF para solicitar autoriz                                                                                                | zación de representación                                                                                                |
| ATRÁS                                                                                                    | SIGUIENTE                                                                                                    |
|                                                                                                    |                                                                                                    |

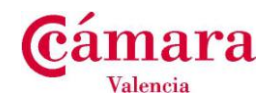

#### 4.4.1 Detalle de los datos de empresa.

A continuación se detallan los campos del formulario de empresa:

| Campo        | Formato                       | Descripción                      |  |  |  |
|--------------|-------------------------------|----------------------------------|--|--|--|
| Cif          | Obligatorio.                  | Identificación de la empresa.    |  |  |  |
|              | Alfanumérico. X9999999X       |                                  |  |  |  |
|              | No editable                   |                                  |  |  |  |
| Razón social | Obligatorio.                  | Razón social de la empresa       |  |  |  |
|              | Alfanumérico.                 |                                  |  |  |  |
|              | No editable                   |                                  |  |  |  |
| Nombre       | Obligatorio.                  | Nombre comercial                 |  |  |  |
| Comercial    | Alfanumérico.                 |                                  |  |  |  |
| Teléfono     | Obligatorio.                  | Teléfono de contacto de la       |  |  |  |
|              | Numérico                      | empresa.                         |  |  |  |
|              | Formato. 999999999            |                                  |  |  |  |
| fax          | Obligatorio.                  | Número de fax de la empresa.     |  |  |  |
|              | Numérico                      |                                  |  |  |  |
|              | Formato. 999999999            |                                  |  |  |  |
| Email        | Obligatorio                   | Email de contacto de la empresa. |  |  |  |
|              | Alfanumérico                  |                                  |  |  |  |
|              | Validación. Formato de correo |                                  |  |  |  |
|              | Formato. mail@correo.dominio  |                                  |  |  |  |
| Web          | Alfanumérico                  | Web de la empresa                |  |  |  |

#### 4.4.2 Validación de los datos de empresa.

Los Campos obligatorios a introducir en el formulario de introducción de datos de empresa son los siguientes:

- 1. Nombre comercial
- 2. Teléfono empresa
- 3. Email empresa

| Datos de la Empresa Solicitante                      |                        |
|------------------------------------------------------|------------------------|
| Cif de la empresa                                    |                        |
| A80500200                                            |                        |
| Razón Social                                         |                        |
| FNAC, S.A.                                           |                        |
| Nombre Comercial                                     |                        |
|                                                      |                        |
| B Ha de informarse el Nombre comercial de la empresa |                        |
| Teléfono Empresa                                     | Fax Empresa (opcional) |
| Ha de informarse el teléfono de la empresa           |                        |
| eMail Empresa                                        |                        |
|                                                      |                        |
| 🛙 Ha de informar la dirección de email               |                        |
| Web (opcional)                                       |                        |
|                                                      |                        |
|                                                      |                        |

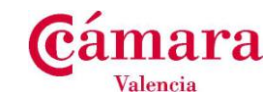

Por otro lado, las validaciones que se realizan sobre los datos introducidos son los siguientes:

1. Email empresa, el formato reconocido por la plataforma es el formato estándar de correo electrónico (identificacion@email.domi

| eMail E  | Empresa                       |  |
|----------|-------------------------------|--|
| suppor   | rt@fnac                       |  |
| 🖯 El for | mato del eMail no es correcto |  |

2. Teléfono/Fax. El formato reconocido por la plataforma para validar el teléfono es que éste debe empezar por:

En caso que no se cumpla esta condición el sistema alertará al solicitante del error:

| Teléfono Empresa                       | Fax Empresa (opcional)            |
|----------------------------------------|-----------------------------------|
| 222.222.222                            | 222.222.222                       |
| El formato del teléfono no es correcto | El formato del fax no es correcto |

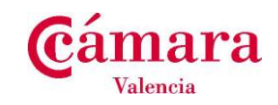

#### 4.5 Selección de datos postales de la empresa.

Este formulario tiene la función de permitir gestionar los datos postales pertenecientes a la empresa seleccionada, se pueden añadir, modificar y eliminar los datos postales de la empresa. En el caso que no existan datos postales previamente introducidos para la empresa seleccionada, para poder continuar con el trámite se deberán crear primero los datos postales de la empresa.

| Combra de Comerç de Barc                                                     | elona                                               |                                                       | Ce                                                    | rtificado                             | de Orige                         | ∍n Comunit              |
|------------------------------------------------------------------------------|-----------------------------------------------------|-------------------------------------------------------|-------------------------------------------------------|---------------------------------------|----------------------------------|-------------------------|
| Selección de Datos                                                           | s Postales                                          |                                                       |                                                       |                                       |                                  |                         |
| Representante Empresa                                                        | Datos<br>Postales                                   | Forma de<br>Pago                                      | Forma de<br>Entrega                                   | Solicitud                             | Envío                            |                         |
| En este formulario se present<br>Puede seleccionar uno y hac<br>dato postal. | MOSTR/<br>a una tabla con lo<br>er click en el botr | AR / OCULTAR<br>)s distintos dato<br>ón "Siguiente" ( | INSTRUCCIONE<br>Is postales dispo<br>o hacer click en | S<br>mibles para la<br>el botón "Crea | empresa selec<br>ar" para genera | cionada.<br>ar un nuevo |
| <b>Información:</b><br>No hay Datos Postales defi                            | nidos, pulse en e                                   | il botón "Crear"                                      |                                                       |                                       |                                  |                         |
| CREAR                                                                        | s                                                   |                                                       |                                                       |                                       |                                  |                         |
| Aviso Legal   ©                                                              | Consejo Super                                       | rior de Cámai                                         | ras - Cambra                                          | de Comerç d                           | e Barcelona                      |                         |

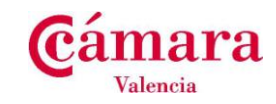

Una empresa puede tener más de un dato postal asignado, en ese caso, el sistema nos permite elegir la opción que nos interesa de una lista.

| Selección                                                       | de Datos Pos                                                           | stales                                 |                                                     |                                          |                                      |                               |                        |
|-----------------------------------------------------------------|------------------------------------------------------------------------|----------------------------------------|-----------------------------------------------------|------------------------------------------|--------------------------------------|-------------------------------|------------------------|
| Representan                                                     | te Empresa I<br>Po                                                     | Datos<br>ostales                       | Forma de<br>Pago                                    | Forma de<br>Entrega                      | Solicitud                            | Firma                         | Envío                  |
|                                                                 |                                                                        | MOSTR                                  | AR / OCULTAR                                        | INSTRUCCIONES                            |                                      |                               |                        |
| En este formula<br>Puede seleccio<br>dato postal.<br>Seleccione | ario se presenta una ta<br>onar uno y hacer click<br>el dato postal de | abla con los<br>en el botó<br>la empre | s distintos dato<br>n "Siguiente" d<br>sa solicitan | s postales dispo<br>hacer click en<br>te | nibles para la e<br>el botón "Crear  | mpresa selec<br>' para genera | cionada.<br>r un nuevo |
| CÓDIGO                                                          | RAZÓN SOCIAL                                                           |                                        | NOMBRE CON                                          | IERCIAL                                  | DIRECCI                              | ÓN                            |                        |
| 25                                                              | Corte Ingles S.A.                                                      | E                                      | El Corte Ingles                                     |                                          | AVENIDA I<br>08049 Barc<br>Barcelona | Diagonal1 625<br>celona       |                        |
| 42                                                              | CORTE INGLES, S.A.                                                     | E                                      | El Corte Ingles                                     |                                          | AVENIDA I<br>08049 Baro<br>Barcelona | Diagonal 530<br>celona        |                        |
|                                                                 |                                                                        | _                                      |                                                     |                                          |                                      |                               |                        |
| CREAR                                                           | MODIFICAR EL                                                           | IMINAR                                 |                                                     |                                          |                                      |                               |                        |
|                                                                 | ATRÁS                                                                  |                                        |                                                     |                                          | SIGUIENT                             | E                             |                        |

#### 4.5.1 Validación de los datos postales de la empresa.

Antes de pasar al siguiente paso, es obligatorio que seleccionemos un dato postal entre los datos postales que disponemos, en caso de no seleccionar un dato postal el sistema nos advertirá del error, tal y como muestra la siguiente imagen

|            | nte Empresa Dato<br>Posta | os Forma de<br>les Pago | Forma de<br>Entrega | Solicitud                            | Firma                 | Envi |
|------------|---------------------------|-------------------------|---------------------|--------------------------------------|-----------------------|------|
|            |                           | MOSTRAR / OCULTAR INS   | TRUCCIONES          |                                      |                       |      |
| Seleccione | el dato postal de la e    | empresa solicitante     |                     | DIRECCI                              | ÓN                    |      |
| 42         | CORTE INGLES, S.A.        | El Corte Ingles         | CIAL                | AVENIDA D<br>08049 Barc<br>Barcelona | )iagonal 530<br>elona |      |
| 43         | CORTE INGLES, S.A.        | El Corte Ingles         |                     | TRAVESSE<br>08056 Barc<br>Barcelona  | RA Gracia 45<br>elona |      |

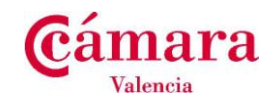

#### 4.5.2 Introducción de datos postales de la empresa.

Para introducir datos postales, desde la pantalla de selección de datos postales, se pulsa sobre el botón crear, a continuación el sistema muestra una pantalla desde la cual podemos crear un dato postal.

| Campo             | Formato       | Descripción                                     |
|-------------------|---------------|-------------------------------------------------|
| Cif de la empresa | No editable   | Campo informativo del CIF de la empresa.        |
| Razón social      | No editable   | Campo informativo de la razón social de la      |
|                   |               | empresa.                                        |
| Nombre Comercial  | No editable   | Campo informativo del nombre comercial de la    |
|                   |               | empresa.                                        |
| Tipo de vía       | Seleccionable | Campo seleccionable. Seleccionar un tipo de vía |
|                   | Obligatorio.  | (calle, avenida)                                |
| Nombre de vía     | Alfanumérico  | Nombre de la vía.                               |
|                   | Obligatorio.  |                                                 |
| Número de vía     | Numérico      | Número de la vía de envío.                      |
|                   | Obligatorio.  |                                                 |
| Resto de vía      | Alfanumérico  | Resto de dirección de envío                     |
|                   | Opcional      |                                                 |
| Código Postal     | Numérico de 5 | Código Postal de la dirección de envío          |
|                   | dígitos       |                                                 |
|                   | Obligatorio.  |                                                 |
| Población         | Alfanumérico  | Población de la dirección de envío.             |
|                   | Obligatorio.  |                                                 |
| Provincia         | Alfanumérico  | Provincia de la dirección de envío.             |
|                   | Obligatorio.  |                                                 |

Una vez se han introducido los valores en los campos del dato postal se deberá pulsar el botón aceptar para grabar los datos y asignarlos a la empresa.

Por otro lado si se desea salir de la pantalla sin actualizar los datos se deberá pulsar el botón cancelar.

| Manual de usuario de emisi | ón nuevos Ceritif | icados |
|----------------------------|-------------------|--------|
| Página: 25 / 58            | Versión: 1.       | 0      |
| Fecha: Marzo 2014          | Autor: APP        |        |
| Tramitación Documentos     | Comercio Exterio  | r      |

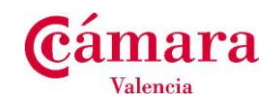

| ostales                                  |                                                                                                    |                     |                                                                                                    |                                                                                                    |                                                                                                    |
|------------------------------------------|----------------------------------------------------------------------------------------------------|---------------------|----------------------------------------------------------------------------------------------------|----------------------------------------------------------------------------------------------------|----------------------------------------------------------------------------------------------------|
| a Datos<br>Postales                      | Forma de<br>Pago                                                                                                   | Forma de<br>Entrega | Solicitud                                                                                                    | Firma                                                                                                    | Envío                                                                                                    |
| MOST                                     | RAR / OCULTAR                                                                                                    | INSTRUCCIONE        | 8                                                                                                    |                                                                                                    |                                                                                                    |
| ntan los datos post<br>ión será guardada | ales que se utili<br>en el sistema.                                                                                | zarán para la g     | eneración de la                                                                                                    | solicitud.                                                                                                    |                                                                                                    |
|                                          |                                                                                                    |                     |                                                                                                    |                                                                                                    |                                                                                                    |
| al                                       |                                                                                                    |                     |                                                                                                    |                                                                                                    |                                                                                                    |
|                                          |                                                                                                    |                     |                                                                                                    |                                                                                                    |                                                                                                    |
|                                          |                                                                                                    |                     |                                                                                                    |                                                                                                    |                                                                                                    |
|                                          |                                                                                                    |                     |                                                                                                    |                                                                                                    |                                                                                                    |
|                                          |                                                                                                    |                     |                                                                                                    |                                                                                                    |                                                                                                    |
|                                          |                                                                                                    |                     |                                                                                                    |                                                                                                    |                                                                                                    |
|                                          |                                                                                                    |                     |                                                                                                    |                                                                                                    |                                                                                                    |
| Nom                                      | bre Vía                                                                                                    |                     |                                                                                                    |                                                                                                    |                                                                                                    |
| Grac                                     | ia                                                                                                    |                     |                                                                                                    |                                                                                                    |                                                                                                    |
| Rest                                     | o Vía (opciona                                                                                                    | al)                 |                                                                                                    |                                                                                                    |                                                                                                    |
|                                          |                                                                                                    |                     |                                                                                                    |                                                                                                    |                                                                                                    |
| Pobl                                     | ación                                                                                                    |                     |                                                                                                    |                                                                                                    |                                                                                                    |
| Barc                                     | elona                                                                                                    |                     |                                                                                                    |                                                                                                    |                                                                                                    |
|                                          |                                                                                                    |                     |                                                                                                    |                                                                                                    |                                                                                                    |
|                                          | a Datos<br>Postales<br>MOSTI<br>Intan los datos post-<br>ión será guardada<br>al<br>Nomi<br>Grac<br>Restr<br>Pobli | ostales             | ostales a Datos <i>Forma de Forma de Entraga</i> Postales <i>Pago Entraga</i> Noistrakr.v.court.Ara Instruccionez Intan los datos postales que se utilizarán para la g ión será guardada en el sistema. al Nombre Vía Gracia Resto Vía (opciona) Población | ostales a Datos <i>Porma de Porma de Solicitud</i> Postales <i>Pago Entrega</i> MOSTRAR / OCULTAR INSTRUCCIONES Intan los datos postales que se utilizarán para la generación de la ión será guardada en el sistema. al Nombre Vía Gracia Resto Vía (opciona) Población | ostales a Datos Forma de Forma de Solicitud Firma Postales Pago Entrega MOSTERAR/OCUL/AR INSTRUCCIONES Intan los datos postales que se utilizarán para la generación de la solicitud. ión será guardada en el sistema. al Nombre Vía Gracia Resto Vía (opciona) Población |

#### 4.5.2.1 Validaciones de los datos postales.

Los Campos obligatorios a introducir en el formulario de introducción de datos postales son los siguientes:

- 1. Tipo de la vía.
- 2. Nombre de la vía.
- 3. Número de la vía.
- 4. Código Postal.
- 5. Población.
- 6. Provincia

| Tipo de Vía                                | Nombre Vía                             |
|--------------------------------------------|----------------------------------------|
| 📵 Ha de informar el tipo de vía            | 🕒 Ha de informarse el nombre de la vía |
| Numero Vía<br>B Ha de informarse de número | Resto Vía (opcional)                   |
| Código Postal                              | Población                              |
| 🛙 Ha de informarse el código postal        | 🕄 Ha de informar la población          |
| Provincia                                  |                                        |
| 🛙 Ha de informar la provincia              |                                        |

#### 4.5.3 Modificar Datos postales de la empresa

Desde la pantalla de selección de datos postales, el sistema permite modificar un dato postal asignado a una empresa, para ello, en la lista de datos postales se elige el dato postal a modificar y se pulsa sobre el botón *modificar*.

A continuación se muestra la pantalla con los datos postales permitiendo editar los datos, una vez realizado los cambios oportunos se pulsa grabar para actualizar los datos.

Para salir de la pantalla sin actualizar los datos se deberá pulsar el botón cancelar.

| Manual de usuario de emisi | ón nuevos Ceritificados | 6 |
|----------------------------|-------------------------|---|
| Página: 26 / 58            | Versión: 1.0            |   |
| Fecha: Marzo 2014          | Autor: APP              |   |
| Tramitación Documentos     | Comercio Exterior       |   |

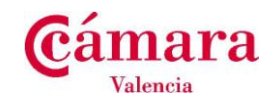

| Creación Datos Po                                                                                                    | stales                                        |                                              |                     |                 |            |       |
|----------------------------------------------------------------------------------------------------|-----------------------------------------------|----------------------------------------------|---------------------|-----------------|------------|-------|
|                                                                                                    |                                               |                                              |                     |                 |            |       |
| Representante Empresa                                                                                                    | Datos<br>Postales                             | Forma de<br>Pago                             | Forma de<br>Entrega | Solicitud       | Firma      | Envío |
|                                                                                                    | MOSTRA                                        | AR / OCULTAR I                               | NSTRUCCIONES        | 3               |            |       |
| En este formulario se present                                                                                                    | an los datos postale                          | es que se utiliz                             | arán para la ge     | eneración de la | solicitud. |       |
| Si efectua alguna modificació                                                                                                    | n sera guardada er                            | n el sistema.                                |                     |                 |            |       |
|                                                                                                    |                                               |                                              |                     |                 |            |       |
|                                                                                                    |                                               |                                              |                     |                 |            |       |
| Modificar un Dato Posta                                                                                                    | l i                                           |                                              |                     |                 |            |       |
| Modificar un Dato Posta                                                                                                    | I                                             |                                              |                     |                 |            |       |
| Modificar un Dato Posta<br>Cif de la empresa                                                                                                    |                                               |                                              |                     |                 |            |       |
| Modificar un Dato Posta<br>Cif de la empresa<br>A28017895                                                                                                    |                                               |                                              |                     |                 |            |       |
| Modificar un Dato Posta Cif de la empresa A28017895 Razón Social Corte Indies S A                                                                                                    |                                               |                                              |                     |                 |            |       |
| Modificar un Dato Posta           Cif de la empresa           A28017895           Razón Social           Corte Ingles S.A.                                                                                                    |                                               |                                              |                     |                 |            |       |
| Modificar un Dato Posta<br>Cif de la empresa<br>A28017895<br>Razón Social<br>Corte Ingles S.A.<br>Nombre Comercial<br>El Corte Ingles                                                                                                    |                                               |                                              |                     |                 |            |       |
| Modificar un Dato Posta           Cif de la empresa           A28017895           Razón Social           Corte Ingles S.A.           Nombre Comercial           El Corte Ingles                                                                              |                                               |                                              |                     |                 |            |       |
| Modificar un Dato Posta<br>Cif de la empresa<br>A28017895<br>Razón Social<br>Corte Ingles S.A.<br>Nombre Comercial<br>El Corte Ingles<br>Tipo de Vía<br>AVENIDA                                                                                              | Nombr                                         | e Vía                                        |                     |                 |            |       |
| Modificar un Dato Posta<br>Cif de la empresa<br>A28017895<br>Razón Social<br>Corte Ingles S.A.<br>Nombre Comercial<br>El Corte Ingles<br>Tipo de Vía<br>AVENIDA                                                                                              | Nombr<br>Diagon                               | e Vía<br>al1                                 |                     |                 |            |       |
| Modificar un Dato Posta         Cif de la empresa         A28017895         Razón Social         Corte Ingles S.A.         Nombre Comercial         El Corte Ingles         Tipo de Vía         AVENIDA         Numero Vía         Sora                      | Nombr<br>Diagon<br>Resto                      | e Vfa<br>al1<br>Vfa (opciona                 | ]<br>]<br>D         |                 |            |       |
| Cif de la empresa         A28017895         Razón Social         Corte Ingles S.A.         Nombre Comercial         El Corte Ingles         Tipo de Vía         AVENIDA         Numero Vía         625                                                       | Nombr<br>Diagon<br>Resto                      | e Vía<br>al1<br>Vía (opciona                 | )<br>)<br>)         |                 |            |       |
| Additicar un Dato Posta         Cif de la empresa         A28017895         Razón Social         Corte Ingles S.A.         Nombre Comercial         El Corte Ingles         Tipo de Vía         AVENIDA         Numero Vía         625         Código Postal | Nombr<br>Diagon<br>Resto<br>Poblac            | e Vía<br>Ial1<br>Vía (opciona<br>Sión        | ]                   |                 |            |       |
| Cif de la empresa         A28017895         Razón Social         Corte Ingles S.A.         Nombre Comercial         El Corte Ingles         Tipo de Vía         AVENIDA         Numero Vía         625         Código Postal         08049                   | Nombr<br>Diagon<br>Resto<br>Poblac<br>Barceli | e Vía<br>Ial1<br>Vía (opciona<br>Sión<br>ona | )                   |                 |            |       |

#### 4.5.4 Eliminar Datos postales

Desde la pantalla de selección de datos postales el sistema permite eliminar un dato postal asignado a una empresa, para ello, en la lista de datos postales se elige el dato postal a eliminar y se pulsa sobre el botón *eliminar*. A continuación se mostrará la pantalla con el contenido del dato postal a eliminar, si estamos de acuerdo en eliminarlo del sistema, pulsaremos el botón *eliminar*.

Para salir de la pantalla sin eliminar los datos postales se deberá pulsar el botón cancelar.

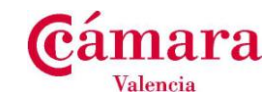

| Eliminar Datos Post               | ales                                 |                                       |                                     |           |       |       |
|-----------------------------------|--------------------------------------|---------------------------------------|-------------------------------------|-----------|-------|-------|
|                                   |                                      |                                       |                                     |           |       |       |
| Representante Empresa             | Datos<br>Postales                    | Forma de<br>Pago                      | Forma de<br>Entrega                 | Solicitud | Firma | Επνίο |
|                                   | 0                                    | •                                     | -                                   |           | -     |       |
|                                   | MOST                                 | RAR / OCULTAR                         | INSTRUCCIONES                       | 5         |       |       |
| El botón de cancelar permite ir a | e Dato Postal, p<br>a la pantalla an | ulsando el boto<br>terior sin realiza | n de Eliminar.<br>Ir la acción eleg | jida      |       |       |
|                                   |                                      |                                       |                                     |           |       |       |
| Eliminar Data Bastal              |                                      |                                       |                                     |           |       |       |
| Eliminar Dato Postal              |                                      |                                       |                                     |           |       |       |
| Cif de la empresa                 |                                      |                                       |                                     |           |       |       |
| A28017895                         |                                      |                                       |                                     |           |       |       |
| Razón Social                      |                                      |                                       |                                     |           |       |       |
| Corte Ingles S.A.                 |                                      |                                       |                                     |           |       |       |
| Nombro Comoroial                  |                                      |                                       |                                     |           |       |       |
| El Corte Ingles                   |                                      |                                       |                                     |           |       |       |
| Li obito inglos                   |                                      |                                       |                                     |           |       |       |
| Tipo de Vía                       |                                      | 1                                     | Nombre Vía                          |           |       |       |
| AVENIDA                           |                                      |                                       | Diagonal1                           |           |       |       |
| Numero Vía                        |                                      | F                                     | Resto Vía (op                       | cional)   |       |       |
| 625                               |                                      |                                       |                                     |           |       |       |
| Código Postal                     |                                      | F                                     | Población                           |           |       |       |
| 08049                             |                                      |                                       | Barcelona                           |           |       |       |
| Provincia                         |                                      |                                       |                                     |           |       |       |
| Barcolona                         |                                      |                                       |                                     |           |       |       |
| Darcelona                         |                                      |                                       |                                     |           |       |       |

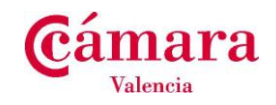

#### 4.6 Seleccionar la forma de Pago.

Este formulario tiene la finalidad de seleccionar la modalidad de pago para el trámite de COC. En la plataforma de eTrámites de la Cámara de Valencia la modalidad o forma de pago habilitada es Domiciliación:

| Forma de pago | Modalidad     | Acceso  |
|---------------|---------------|---------|
| Domiciliación | Domiciliación | Digital |

| Cambra de Comerç de Barcelona                                                                                       |                        | Certifica             | ado de ( | Origen ( | Com  |
|----------------------------------------------------------------------------------------------------|------------------------|-----------------------|----------|----------|------|
| Forma de Pago                                                                                                    |                        |                       |          |          |      |
| Representante Empresa Datos Postales Fo                                                                             | orma de Fon<br>Pago En | ma de Solici<br>trega | tud Fin  | ma E     | nvío |
| MOSTRAR /<br>Seleccione el mélodo de Pago para este trámite.<br>Según el método elegido se le mostrarán las instruc | OCULTAR INSTRU         | ICCIONES              |          |          |      |
| Seleccionar la Forma de Pago                                                                                        |                        |                       |          |          |      |
| Forma de Pago                                                                                                    |                        |                       |          |          |      |
|                                                                                                    |                        |                       |          |          |      |

### 4.6.1 Domiciliación

Al seleccionar esta opción, se muestran los campos Número de cuenta y Su referencia los cuáles se deberán informar indicando el número al que desea que le sea enviada la domiciliación y la referencia o concepto que desea que aparezca en el cargo.

| Campo         | Formato                                    | Descripción          |
|---------------|--------------------------------------------|----------------------|
| Número de     | Numérico de 20.                            | Número de cuenta.    |
| cuenta        | Formato:                                   |                      |
|               | entidad.oficina.digitoControl.numeroCuenta |                      |
|               | Obligatorio                                |                      |
|               |                                            | IBAN                 |
| IBAN          | IBAN: Alfanumerico de 24                   |                      |
|               |                                            |                      |
| Su referencia | Alfanumérico                               | Concepto que         |
|               |                                            | aparece en el cargo. |

Si su empresa modifica el número de cuenta de las domiciliaciones, debe comunicarlo directamente a la Cámara de Valencia, para que proceda al cambio en su sistema de facturación.

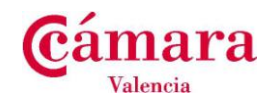

|                                                                                                    | MOSTRAR / OCULTAR INSTRUCCIONES                                   |
|----------------------------------------------------------------------------------------------------|-------------------------------------------------------------------|
| Seleccione el método de Pago para es<br>Según el método elegido se le mostral                                                                                    | trámite.<br>n las instrucciones correspondientes                  |
| eleccionar la Forma de Pago                                                                                                    |                                                                   |
| Forma de Pago                                                                                                    |                                                                   |
| <ul> <li>Domiciliación</li> </ul>                                                                                                    |                                                                   |
| omiciliación                                                                                                    |                                                                   |
| <b>pmiciliación</b><br>Para poder realizar la Dom                                                                                                    | ciliación, es necesario que nos indique la siguiente información: |
| pmiciliación<br>Para poder realizar la Dom<br>Número Cuenta                                                                                                    | ciliación, es necesario que nos indique la siguiente información: |
| pmicillación<br>Para poder realizar la Dom<br>Número Cuenta<br>2100.0813.61.0123456789                                                                           | siliación, es necesario que nos indique la siguiente información: |
| Para poder realizar la Dom<br>Para poder realizar la Dom<br>Número Cuenta<br>2100.0813.61.0123456789<br>9999.9999.99                                             | olliación, es necesario que nos indique la siguiente información: |
| Para poder realizar la Dom<br>Para poder realizar la Dom<br>Número Cuenta<br>2100.0813.61.0123456789<br>9999.9999.99<br>9999.9999.99<br>Su referencia (opcional) | siliación, es necesario que nos indique la siguiente información: |

### 4.6.1.1 Validaciones. Valores Obligatorios

El campo Número de cuenta es obligatorio que se informe antes de proseguir al siguiente paso.

| Para poder realizar la D | omiciliación, es necesario que nos indique la siguiente información: |
|--------------------------|----------------------------------------------------------------------|
| lúmero Cuenta            |                                                                      |
|                          | S                                                                    |
| 999.9999.99.99999999999  |                                                                      |
| Su referencia (opcional) |                                                                      |
|                          |                                                                      |

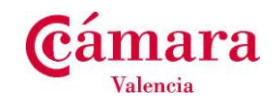

#### 4.7 Seleccionar Forma de Entrega.

En este formulario se debe seleccionar la forma de entrega del trámite de COC, al igual que ocurre con las formas de pago las formas de entrega también pueden configurarse según sea el tipo de acceso y la cámara del trámite.

A continuación se describen los diferentes tipos de modalidades de entrega asociadas al tipo de acceso:

| Forma de entrega                            | Acceso  |
|---------------------------------------------|---------|
| Recogida Delegación (oficinas de la Cámara) | Digital |
| Mensajería (Portes Debidos)                 | Digital |

| Cambra de Comerç de Barcelona                                                        | Certificado de Origen Comunitario                                       |
|--------------------------------------------------------------------------------------|-------------------------------------------------------------------------|
| Forma de Entrega                                                                     |                                                                         |
| Representante Empresa Datos Posta                                                    | iles Forma de <i>Solicitud Envío</i><br>Pago <b>Entrega</b>             |
| MO<br>Seleccione el método de entrega para los ce<br>Seleccionar la Forma de Entrega | STRAR / OCULTAR INSTRUCCIONES<br>ertificados obtenidos de este trámite. |
| Forma Entrega<br>O Recogida en Delegación<br>O Mensajería (Portes Debidos)           |                                                                         |
| ATRÁS<br>Aviso Legal   © Consejo Sup                                                 | SIGUIENTE<br>perior de Cámaras - Cambra de Comerç de Barcelona          |

Según sea la forma de entrega seleccionada por el solicitante, se deberá proporcionar diferentes datos de la entrega. A continuación se detalla cada una de las formas de entrega.

#### 4.7.1 Recogida en delegación (oficinas de la Cámara de Valencia).

En el caso que se seleccione la opción de recogida en delegación, aparecerá un listado con todas las delegaciones existentes para la Cámara donde hemos iniciado el trámite. Deberemos seleccionar una de ellas y pulsar siguiente.

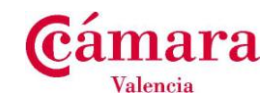

#### 4.7.1.1 Validaciones. Valores Obligatorios

En el caso que no se seleccione una delegación, aparecerá el siguiente mensaje de error de validación.

### 4.7.2 Mensajería (Portes debidos).

En el caso de seleccionar Mensajería, los datos a introducir serán los siguientes:

| Campo            | Descripción                                                        |
|------------------|--------------------------------------------------------------------|
| A la atención de | Persona física a la quien va dirigido el COC. (nombre y apellidos) |
| Tipo de vía      | Campo seleccionable. Seleccionar un tipo de vía (calle, avenida)   |
| Nombre de vía    | Nombre de la vía                                                   |
| Número de vía    | Número de la vía de envío.                                         |
| Resto de vía     | Resto de dirección de envío                                        |
| Código Postal    | Código Postal de la dirección de envío                             |
| Población        | Población de la dirección de envío.                                |
| Provincia        | Provincia de la dirección de envío.                                |

Para facilitar la implementación de los datos y siempre que los datos de recogida sean los mismos que los datos postales, se podrá traspasar la información de los datos postales de la empresa, pulsando el botón *"copiar de datos postales"* 

**En el caso de que <u>su empresa modifique los datos de envío</u>, comuníquelo TAMBIÉN directamente a la Cámara, con el fin de poder modificar los datos en las etiquetas de envío.** 

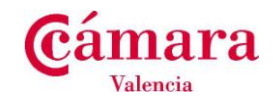

| Forma de Entrega          Representante       Empresa       Datos Postales         MOSTRA         Seleccione el método de entrega para los certific         Seleccionar la Forma de Entrega         Forma Entrega         Recogida en Delegación         Mensajería (Portes Debidos)         Dirección de Entrega         COPIAR DE DATOS POSTALES         Tipo de Vía | Forma de For<br>Pago En<br>AR / OCULTAR INSTRI<br>cados obtenidos de e | rma de<br>Itrega<br>O<br>UCCIONES<br>este trámite. | Solicitud | Firma | Envío |
|----------------------------------------------------------------------------------------------------|------------------------------------------------------------------------|----------------------------------------------------|-----------|-------|-------|
| Representante Empresa Datos Postales<br>MOSTRA<br>Seleccione el método de entrega para los certific<br>Seleccionar la Forma de Entrega<br>Porma Entrega<br>Recogida en Delegación<br>Mensajería (Portes Debidos)<br>Dirección de Entrega<br>COPIAR DE DATOS POSTALES<br>Tipo de Vía                                                                                    | Forma de For<br>Pago En                                                | rma de<br>ntrega                                   | Solicitud | Firma | Envío |
| Representante Empresa Datos Postales MOSTRA Seleccione el método de entrega para los certific Seleccionar la Forma de Entrega Porma Entrega Recogida en Delegación Mensajería (Portes Debidos) Dirección de Entrega COPIAR DE DATOS POSTALES Tipo de Vía                                                                                                    | Forma de For<br>Pago En                                                | rma de<br>htrega                                   | Solicitud | Firma | Envío |
| MOSTRA<br>Seleccione el método de entrega para los certific<br>Seleccionar la Forma de Entrega<br>Porma Entrega<br>Recogida en Delegación<br>Mensajería (Portes Debidos)<br>Dirección de Entrega<br>COPIAR DE DATOS POSTALES                                                                                                    | AR / OCULTAR INSTR<br>cados obtenidos de e                             | UCCIONES<br>este trámite.                          |           |       |       |
| Seleccione el método de entrega para los certific<br>Seleccionar la Forma de Entrega<br>Porma Entrega<br>Recogida en Delegación<br>Mensajería (Portes Debidos)<br>Dirección de Entrega<br>COPIAR DE DATOS POSTALES<br>Tipo de Vía                                                                                                    | ados obtenidos de e                                                    | este trámite.                                      |           |       |       |
| Seleccionar la Forma de Entrega  Forma Entrega  Recogida en Delegación  Mensajería (Portes Debidos)  Dirección de Entrega  COPIAR DE DATOS POSTALES  Tipo de Vía                                                                                                    | A la Atención de                                                       |                                                    |           |       |       |
| Forma Entrega<br>O Recogida en Delegación<br>O Mensajería (Portes Debidos)<br>Dirección de Entrega<br>COPIAR DE DATOS POSTALES<br>Tipo de Vía                                                                                                    | A la Atención de                                                       |                                                    |           |       |       |
| Dirección de Entrega<br>COPIAR DE DATOS POSTALES<br>Tipo de Vía                                                                                                    | A la Atención de                                                       |                                                    |           |       |       |
| COPIAR DE DATOS POSTALES                                                                                                    | A la Atención de                                                       |                                                    |           |       |       |
| Tipo de Vía                                                                                                    |                                                                        | е                                                  |           |       |       |
| Tipo de Vía                                                                                                    | Javier Alvarez Dom                                                     | ninguez                                            |           |       |       |
|                                                                                                    | Nombre Vía                                                             |                                                    |           |       |       |
|                                                                                                    | Dagonal                                                                |                                                    |           |       |       |
| 625                                                                                                    | Resto Via (opcioi                                                      | naij                                               |           |       |       |
| Código Postal                                                                                                    | Población                                                              |                                                    |           |       |       |
| 08049                                                                                                    | Barcelona                                                              |                                                    |           |       |       |
| Provincia                                                                                                    |                                                                        |                                                    |           |       |       |
| Barcelona                                                                                                    |                                                                        |                                                    |           |       |       |
| ATRÁS                                                                                                    |                                                                        |                                                    | SIGUIENT  | E     |       |

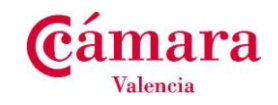

#### 4.7.2.1 Validaciones. Obligatorios

Los Campos obligatorios a introducir en el formulario de introducción de dirección de entrega son los siguientes:

- 1. A la atención de
- 2. Tipo de la vía.
- 3. Nombre de la vía.
- 4. Número de la vía.
- 5. Código Postal.
- 6. Población.
- 7. Provincia.

| Seleccionar la Forma de Entrega                                            |                         |
|----------------------------------------------------------------------------|-------------------------|
| Forma Entrega<br>○ Recogida en Delegación<br>⊙ Mensajería (Portes Debidos) |                         |
| Dirección de Entrega                                                       |                         |
| COPIAR DE DATOS POSTALES                                                   | A la Atención de        |
| Tipo de Vía                                                                | Nombre Vía              |
| Numero Vía                                                                 | Resto Vía (opcional)    |
| Código Postal                                                              | Población               |
| Provincia                                                                  |                         |
| ATRÁS                                                                      | SIGUIENTE               |
| 🚯 Ha de informar el tipo de vía                                            |                         |
| Ha de informarse el nombre de la vía                                       |                         |
| Ha de informarse de número vía                                             |                         |
| Ha de informarse el código postal                                          |                         |
| Ha de informar la población                                                |                         |
| Ha de informar la provincia                                                |                         |
| Ha de informar a la persona a la que h                                     | a que realizar el envio |

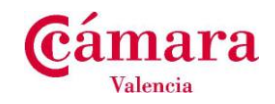

#### 4.8 Solicitud de Certificado de Origen Comunitario.

En este paso se debe aportar toda la información referente a la solicitud de Certificado de Origen y documentación asociada. A partir de toda la información recogida se generará la solicitud correspondiente al trámite iniciado.

A posteriori la solicitud será validada por un agente de la Cámara de Comercio y se remitirá el resultado de la misma:

- Aceptación de la solicitud por parte del agente y posterior certificado o
- Revisión de la solicitud si existiese cualquier error que imposibilite la emisión del certificado.

| Campo                   | Formato       | Descripción                                             |  |  |
|-------------------------|---------------|---------------------------------------------------------|--|--|
| Número de copias.       | Numérico.     | Seleccionable donde se permite escoger el               |  |  |
|                         | Obligatorio.  | número de copias (Total de COPIAS                       |  |  |
|                         | Seleccionable | AMARILLAS, a parte del Original) que se desean          |  |  |
|                         |               | imprimir en el informe de COC.                          |  |  |
| Expedidor.              | Alfanumérico. | Datos identificativos del solicitante / solicitante del |  |  |
|                         | No editable.  | trámite. Se copian automáticamente de la                |  |  |
|                         |               | empresa y sus datos postales                            |  |  |
| País de origen.         | Alfanumérico. | País de origen de las mercancías. Se permite            |  |  |
|                         | Obligatorio.  | agregar más de un país de origen.                       |  |  |
| Destinatario.           | Alfanumérico. | Datos identificativos del destinatario de las           |  |  |
|                         | Obligatorio   | mercancías.                                             |  |  |
| Informaciones relativas | Alfanumérico  | Resto de dirección de envío                             |  |  |
| al transporte           |               |                                                         |  |  |
| Observaciones.          | Alfanumérico  | Observaciones que se quieren reflejar                   |  |  |
| Introducción de         | Tabla         | Mercancías sobre las que se desea hacer el              |  |  |
| Mercancías              | Alfanumérico  | certificado de origen                                   |  |  |
| Información adicional:  | Alfanumérico  | Provincia de la dirección de envío.                     |  |  |
| declaración de la       |               |                                                         |  |  |
| empresa                 |               |                                                         |  |  |
| Documentación Adjunta   | Anexos        | Documentación que se anexa a la solicitud. Se           |  |  |
|                         |               | permite adjuntar varios documentos.                     |  |  |

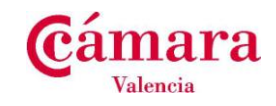

| ambra                        | ac conter                              | ç uc burce                                |                                                     |                                    |                                    | ortinodado                         | do ongo                          |                |
|------------------------------|----------------------------------------|-------------------------------------------|-----------------------------------------------------|------------------------------------|------------------------------------|------------------------------------|----------------------------------|----------------|
| <b>A</b> 11 1                |                                        |                                           |                                                     |                                    |                                    |                                    |                                  |                |
| Solici                       | tud                                    |                                           |                                                     |                                    |                                    |                                    |                                  |                |
|                              |                                        |                                           |                                                     |                                    |                                    |                                    |                                  |                |
| Repre                        | esentante                              | Empresa                                   | Datos Postales                                      | Forma de<br>Pago                   | Forma de<br>Entrega                | Solicitud                          | Firma                            | Επνίο          |
|                              | •                                      | •                                         | •                                                   | •                                  | •                                  | 0                                  | •                                | 0              |
|                              |                                        |                                           | MOSTR                                               | RAR / OCULTAR                      | INSTRUCCIONE                       | S                                  |                                  |                |
| Informe<br>Esta so           | los campo<br>licitud será              | os indicados<br>i validada po             | y con exactitud la<br>or un agente de la            | as mercancias,<br>a cámara de c    | destino y trans<br>omercio y le se | porte.<br>erá remitido cual        | quier error si i                 | mposibilita    |
| Solicitu                     | d de Cer                               | tificado de                               | e Origen Com                                        | initario                           |                                    |                                    |                                  |                |
| Núme                         |                                        | miae                                      | e ongen com                                         | annanio                            |                                    |                                    |                                  |                |
| 2 🖌                          | .10 40 00                              | pias                                      |                                                     |                                    |                                    |                                    |                                  |                |
| Expe                         | didor                                  |                                           |                                                     |                                    |                                    |                                    |                                  |                |
| A280<br>CORT<br>AVEN<br>0804 | 17895<br>E INGLE<br>IDA Dia<br>9 Barce | S, S.A.<br>gonal 530<br>lona              |                                                     |                                    |                                    |                                    |                                  |                |
| Barc                         | elona                                  |                                           |                                                     | ~                                  |                                    |                                    |                                  |                |
| País                         | de Orige                               | n                                         |                                                     |                                    |                                    |                                    |                                  |                |
|                              |                                        |                                           |                                                     | ]                                  |                                    |                                    |                                  |                |
| •                            |                                        |                                           |                                                     |                                    |                                    |                                    |                                  |                |
| Desti                        | natario                                |                                           |                                                     | ~                                  |                                    |                                    |                                  |                |
|                              |                                        |                                           |                                                     |                                    |                                    |                                    |                                  |                |
|                              |                                        |                                           |                                                     |                                    |                                    |                                    |                                  |                |
|                              |                                        |                                           |                                                     | ~                                  |                                    |                                    |                                  |                |
| Inform                       | naciones                               | s relativas                               | al transporte                                       | (opcional)                         |                                    |                                    |                                  |                |
|                              |                                        |                                           |                                                     | 1                                  | 3                                  |                                    |                                  |                |
|                              |                                        |                                           |                                                     |                                    |                                    |                                    |                                  |                |
|                              |                                        |                                           |                                                     |                                    |                                    |                                    |                                  |                |
| Obse                         | rvacione                               | s (opcional)                              | )                                                   |                                    |                                    |                                    |                                  |                |
|                              |                                        |                                           |                                                     | 2                                  |                                    |                                    |                                  |                |
|                              |                                        |                                           |                                                     |                                    |                                    |                                    |                                  |                |
|                              |                                        |                                           |                                                     | 4                                  | •                                  |                                    |                                  |                |
| Intro<br>En la<br>bulto      | oducción<br>a columna<br>is, designa   | de Mercan<br>mercancías<br>Ición de las r | <b>icias</b><br>indique el Núme<br>mercancías (para | ero de orden, m<br>a las mercancía | arcas, numera<br>s sin embalar,    | ción, número y r<br>número de obje | naturaleza de<br>tos o la indica | los<br>ción de |
| En la                        | aner<br>a columna                      | Cantidad inc                              | diquela en peso t                                   | pruto o neto o e                   | n otras unidad                     | les de medida                      |                                  |                |
| Utilio                       | e el botón                             | (+) para aña                              | adir más líneas                                     |                                    |                                    |                                    |                                  |                |
| MEF                          | CANCÍAS                                |                                           |                                                     |                                    |                                    | CANTIE                             | DAD                              |                |
|                              |                                        |                                           |                                                     |                                    |                                    |                                    |                                  |                |

| Manual de usuario de emisi | ón nuevos Ceritificados |
|----------------------------|-------------------------|
| Página: 36 / 58            | Versión: 1.0            |
| Fecha: Marzo 2014          | Autor: APP              |
| Tramitación Documentos     | Comercio Exterior       |

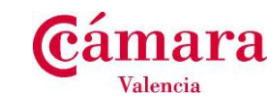

| El solicitante, cuya firma consta en el anverso de esta solicitud, o ha firmado digitalmente esta solicitud, certifica<br>que:<br>La mercancia es originaria del Estado español, puesto que ha sido fabricada o producida por:<br>ndicar nombre de fabricante y lugar de fabricación)<br>La mercancia ha sufrido en el Estado español la última transformación o elaboración sustancial económicamente<br>istificada, en una empresa equipada al efecto, cuyo resultado ha sido la fabricación de un producto nuevo o que<br>spresenta un estadio de fabricación in producto nuevo o que<br>presenta una empresa equipada al efecto, cuyo resultado ha sido la fabricación de un producto nuevo o que<br>spresenta una empresa equipada al efecto, cuyo resultado ha sido la fabricación de un producto nuevo o que<br>presenta une estadio de fabricación importante:<br>ndicar nombre de fabricante y lugar de fabricación)<br>() La mercancía es originaria del extranjero (especificar el nombre del pais)<br>ouno lo demuestra el documento que se adjunta (indicar cuál)<br>() Cumentación Adjunta | El solicitante, cuya firma consta en el anverso de esta solicitud, o ha firmado digitalmente esta solicitud, certifica<br>que:<br>I) La mercancia es originaria del Estado español, puesto que ha sido fabricada o producida por:<br>(indicar nombre de fabricante y lugar de fabricación)                                                         |
|----------------------------------------------------------------------------------------------------|----------------------------------------------------------------------------------------------------|
| La mercancia es originaria del Estado español, puesto que ha sido fabricada o producida por:<br>ndicar nombre de fabricante y lugar de fabricación)   La mercancia ha sufrido en el Estado español la última transformación o elaboración sustancial económicamente<br>istificada, en una empresa equipada al efecto, cuyo resultado ha sido la fabricación de un producto nuevo o que<br>apresenta un estadio de fabricación importante:<br>ndicar nombre de fabricante y lugar de fabricación)    ) La mercancía es originaria del extranjero (especificar el nombre del pais)  ) La mercancía es originaria del extranjero (especificar el nombre del pais)  ocumentación Adjunta                                                                                                    | ) La mercancia es originaria del Estado español, puesto que ha sido fabricada o producida por:<br>(indicar nombre de fabricante y lugar de fabricación)                                                                                                    |
| La mercancia ha sufrido en el Estado español la última transformación o elaboración sustancial económicamente istificada, en una empresa equipada al efecto, cuyo resultado ha sido la fabricación de un producto nuevo o que apresenta un estadio de fabricación importante:         ndicar nombre de fabricación importante:         ndicar nombre de fabricación el abricación)         I) La mercancía es originaria del extranjero (especificar el nombre del pais)         omo lo demuestra el documento que se adjunta (indicar cuál)         occumentación Adjunta                                                                                                    |                                                                                                    |
| ) La mercancia ha sufrido en el Estado español la última transformación o elaboración sustancial económicamente ustificada, en una empresa equipada al efecto, cuyo resultado ha sido la fabricación de un producto nuevo o que apresenta un estadio de fabricación importante: ndicar nombre de fabricante y lugar de fabricación) () La mercancía es originaria del extranjero (especificar el nombre del pais) () La mercancía es originaria del extranjero (especificar el nombre del pais) omo lo demuestra el documento que se adjunta (indicar cuál) Cocumentación Adjunta                                                                                                    |                                                                                                    |
| <ul> <li>La mercancia ha sufrido en el Estado español la última transformación o elaboración sustancial económicamente istificada, en una empresa equipada al efecto, cuyo resultado ha sido la fabricación de un producto nuevo o que espresenta un estadio de fabricación importante: indicar nombre de fabricante y lugar de fabricación)</li> <li>La mercancía es originaria del extranjero (especificar el nombre del pais)</li> <li>omo lo demuestra el documento que se adjunta (indicar cuál)</li> <li>cocumentación Adjunta</li> </ul>                                                                                                    |                                                                                                    |
| <ul> <li>I) La mercancía es originaria del extranjero (especificar el nombre del pais)</li> <li>omo lo demuestra el documento que se adjunta (indicar cuál)</li> <li>bocumentación Adjunta</li> </ul>                                                                                                    | II) La mercancia ha sufrido en el Estado español la última transformación o elaboración sustancial económicamente<br>justificada, en una empresa equipada al efecto, cuyo resultado ha sido la fabricación de un producto nuevo o que<br>representa un estadio de fabricación importante:<br>(indicar nombre de fabricante y lugar de fabricación) |
| I) La mercancía es originaria del extranjero (especificar el nombre del pais) omo lo demuestra el documento que se adjunta (indicar cuál) Cocumentación Adjunta                                                                                                    |                                                                                                    |
| I) La mercancía es originaria del extranjero (especificar el nombre del pais)<br>omo lo demuestra el documento que se adjunta (indicar cuál)<br>Documentación Adjunta                                                                                                    |                                                                                                    |
| omo lo demuestra el documento que se adjunta (indicar cuál)<br>Documentación Adjunta                                                                                                    | II) La mercancía es originaria del extranjero (especificar el nombre del pais)                                                                                                    |
| omo lo demuestra el documento que se adjunta (indicar cuál)<br>Documentación Adjunta                                                                                                    |                                                                                                    |
| Documentación Adjunta                                                                                                    | como lo demuestra el documento que se adjunta (indicar cuál)                                                                                                    |
| Documentación Adjunta                                                                                                    |                                                                                                    |
| ATDÁS SIGNENTE                                                                                                    | Documentación Adjunta                                                                                                    |
| ΑΤΡΆς                                                                                                    |                                                                                                    |
|                                                                                                    | ATRÁS                                                                                                    |

Aviso Legal | © Consejo Superior de Cámaras - Cambra de Comerç de Barcelona

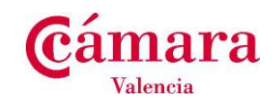

#### 4.8.1.1 Validaciones. Obligatorios

Los Campos obligatorios a introducir en formulario de realización de la solicitud son los siguientes:

- 1. El destinatario es obligatorio.
- 2. El país originario de las mercancías es obligatorio.

| País de Origen                               |           |
|----------------------------------------------|-----------|
|                                              |           |
| • B Ha de introducir un pais                 |           |
|                                              |           |
| Destinatario                                 |           |
|                                              |           |
|                                              |           |
|                                              |           |
| 1 Ha de informarse el Destinatario de las me | ercancias |

3. Si el país de origen es ESPAÑA, es necesario informar los campos I) o II)

| ATRÁS                             | SIGUIENTE                                |
|-----------------------------------|------------------------------------------|
| Si el pais de origen es ESPAÑA, e | s necesario informar los campos I) o II) |

4. Si el país de origen no es ESPAÑA, es necesario informar los dos campos en el apartado III)

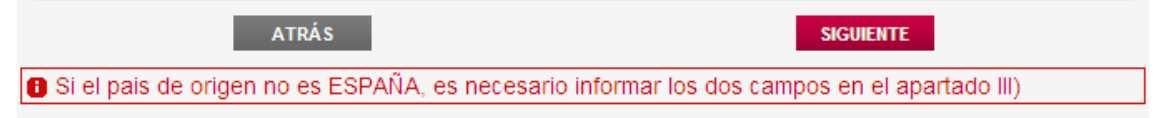

5. En la documentación adjunta no se permite adjuntar ficheros que no sean del tipo especificado: pdf, xls, xlsx, doc, docx, ods, odt, jpg, jpeg, tiff, tif, txt

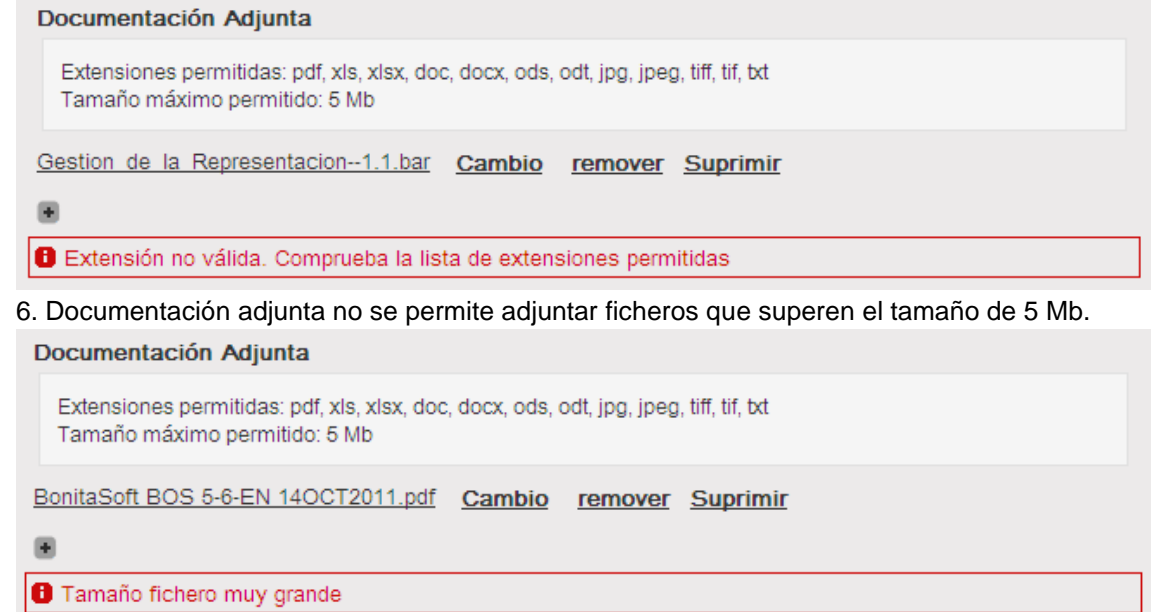

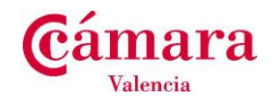

#### 4.9 Firma de la solicitud de Certificado de Origen Comunitario.

Una vez generada la solicitud y aceptada, la siguiente actividad solicita firmar digitalmente la solicitud del COC creado.

En caso que el navegador utilizado soporte un visor de pdf (ver el apartado de especificaciones técnicas), se mostrará en la misma pantalla del navegador la solicitud implementada en el paso anterior. En el caso que el navegador no soporte el visor de pdf, la solicitud se verá como un enlace de documento '*link*' a la solicitud.pdf. Si se hace click sobre el documento y se tiene instalado el adobe Reader u otro lector de pdf se podrá consultar la solicitud de forma externa.

Una vez hemos leído y comprobado que los datos son correctos, se deberá pulsar el botón **firmar**. Si tenemos un certificado digital válido, se abrirá una nueva ventana donde aparecerán los certificados que tenemos disponibles. Seleccionamos el certificado con el que queremos firmar la solicitud y se pulsamos aceptar.

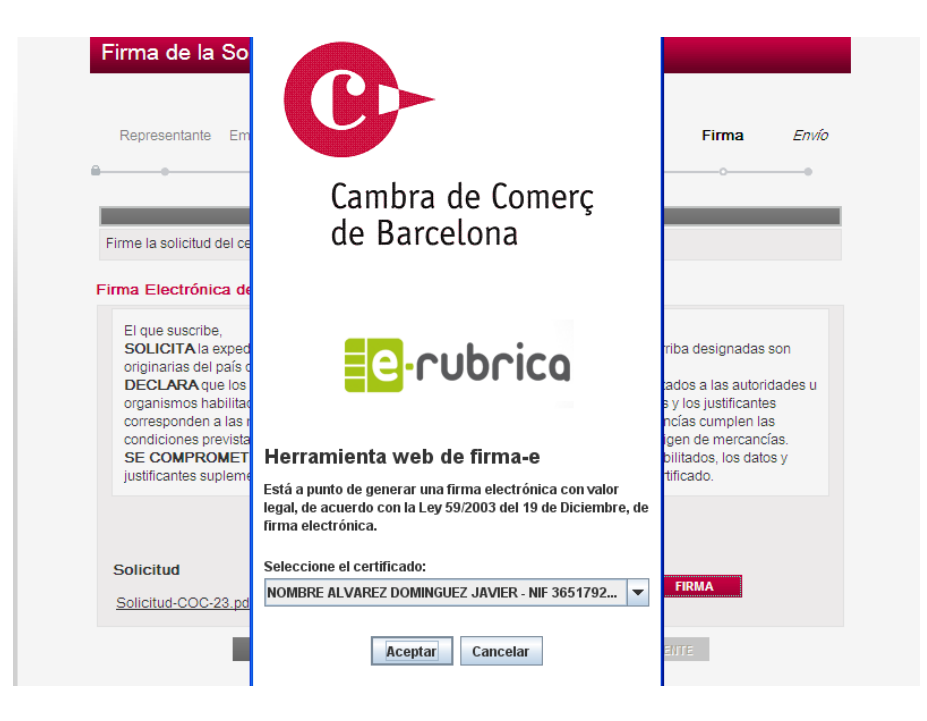

Una ver firmada la solicitud correctamente, el botón siguiente se activará y se mostrará el siguiente texto por pantalla

Solicitud firmada correctamente!!! Pulsa en Siguiente para recuperar el PDF Firmado y continuar

En estos momentos, podemos continuar avanzando en el trámite de la solicitud.

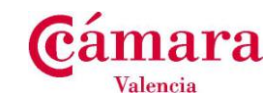

A continuación se muestra el formulario de firma de solicitud con los dos tipos de casos (Con visor de pdf) explicados anteriormente:

### 4.9.1 Firma de la solicitud sin visor de pdf (No soportado por el navegador).

Este es el caso del navegador Internet Explorer

| C- | Cambra de Comerç de Barcelona                                                                                                    |                                                                                                    | Ce                                                                                                    | ertificado                                                                                                    | de Orige                                                                                                    | en Com                                    | unitario |
|----|----------------------------------------------------------------------------------------------------|----------------------------------------------------------------------------------------------------|----------------------------------------------------------------------------------------------------|----------------------------------------------------------------------------------------------------|----------------------------------------------------------------------------------------------------|-------------------------------------------|----------|
|    | Firma de la Solicitud                                                                                                    |                                                                                                    |                                                                                                    |                                                                                                    |                                                                                                    |                                           |          |
|    | Representante Empresa Datos Pos                                                                                                    | tales Forma de<br>Pago                                                                                                    | Forma de<br>Entrega                                                                                                    | Solicitud                                                                                                    | Firma                                                                                                    | Επνίο                                     |          |
|    | M<br>Firme la solicitud del certificado de origen                                                                                                    | OSTRAR / OCULTAR                                                                                                    | RINSTRUCCIONES                                                                                                    | 5                                                                                                    | _                                                                                                    |                                           |          |
|    | Firma Electrónica de la Solicitud de                                                                                                    | e Certificado Co                                                                                                    | munitario                                                                                                    |                                                                                                    |                                                                                                    |                                           |          |
|    | SOLICITA la expedición de un certifici<br>originarias del país que figura en la cas<br>DECLARA que los datos contenidos e<br>organismos habilitados para la expedic<br>corresponden a las mercancías para la<br>condiciones previstas por las normas er<br>SE COMPROMETE a presentar, a ree<br>justificantes suplementarios que estos | ado de origen que i<br>illa de "País de orig<br>n esta solicitud así<br>ilón de este certifica<br>s que se solicita el<br>elativas a la definici<br>querimiento de las<br>consideren necesa | ndique que las n<br>jen".<br>como los justifici<br>ado son exactos,<br>certificado, que o<br>ón común de la<br>autoridades u or<br>rios para la expe | nercancias arrit<br>antes presentad<br>que los datos y<br>dichas mercanc<br>noción del origi<br>ganismos habil<br>dición del certif | a designadas<br>los a las autori<br>los justificante<br>ías cumplen la<br>en de mercanci<br>itados, los dato<br>icado. | son<br>dades u<br>is<br>s<br>ías.<br>ps y |          |
|    | Solicitud<br>Solicitud-COC-23.pdf                                                                                                    |                                                                                                    |                                                                                                    | -                                                                                                    | FIRMA                                                                                                    |                                           |          |
|    | ATRÁS                                                                                                    |                                                                                                    |                                                                                                    | SIGUIEI                                                                                                    | ТЕ                                                                                                    |                                           |          |

4.9.2 Firma de la solicitud con visor pdf (soportado por el navegador).

Este es el caso del navegador FireFox

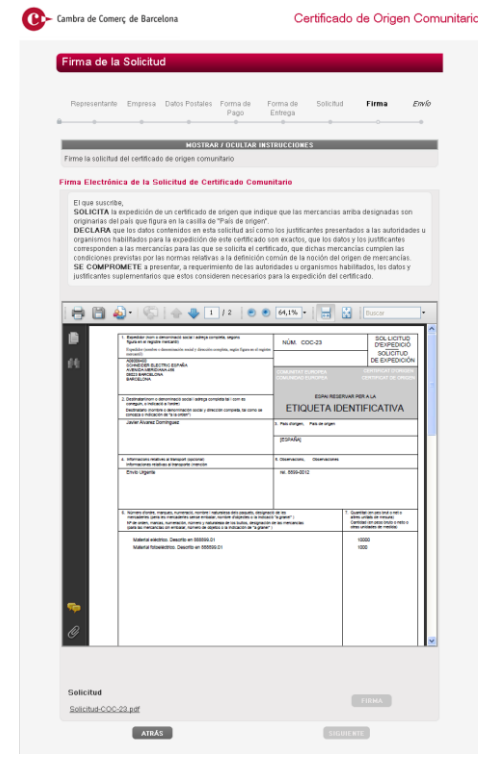

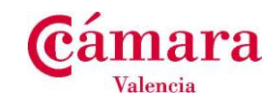

#### 4.10 Confirmación y envío.

En esta pantalla se muestra en modo lectura el resumen de la información introducida durante la creación del trámite COC. Una vez consultado, pulsamos **tramitar**, y la solicitud se enviará para su inspección/revisión por un agente de la cámara.

| ambra de Comerç de        | Barcelona                      |             | Ce            | ertificado | de Orige | en Com |
|---------------------------|--------------------------------|-------------|---------------|------------|----------|--------|
| o c ''                    | <b>-</b> /                     |             |               |            |          |        |
| Confirmación y            | Envio                          |             |               |            |          |        |
| Poprosontanto Emp         | rosa Datos Postalos Es         | orma da     | Eorma do      | Colicitud  | Firma    | Envío  |
|                           |                                | Pago        | Entrega       | Solicitud  |          | 0      |
|                           | NOATOAD                        |             |               |            |          |        |
| Aqui puede ver toda la in | formación recogida en esta     | solicitud.  | INSTRUCCIONES |            |          |        |
| Si pulsa en el botón de " | Framitar", enviará la solictuo | l para su t | ramitación.   |            |          |        |
| IMPORTANTE! No olv        | ide descargar la solicitud er  | n formato l | PDF.          |            |          |        |
| Datos del Solicitante     |                                |             |               |            |          |        |
| Satos del Solicitante     |                                |             |               |            |          |        |
| Nif                       | 36517929R                      |             |               |            |          |        |
| Nombre                    | JAVIER                         |             |               |            |          |        |
| Apellidos                 | ALVAREZ DOMINGUEZ              | Z           |               |            |          |        |
| Teléfono                  | 936.517.929                    |             |               |            |          |        |
| Móvil                     | 610.000.920                    |             |               |            |          |        |
| Email                     | javier.alvarezdominguez        | @telvent    | .com          |            |          |        |
|                           |                                |             |               |            |          |        |
| Datos de la Empresa       | Solicitante                    |             |               |            |          |        |
| Cif                       | A08008450                      |             |               |            |          |        |
| Razón Social              | SCHNEIDER ELECTRIC             | ) ESPAÑ     | A             |            |          |        |
| Nombre Comercial          | SCHNEIDER ELECTRIC             | 2           |               |            |          |        |
| Teléfono Empresa          | 666.666.666                    |             |               |            |          |        |
| Fax Empresa               |                                |             |               |            |          |        |
| Email Empresa             | info@schneiderelectric.        | com         |               |            |          |        |
|                           |                                |             |               |            |          |        |

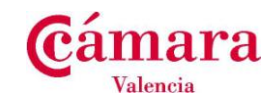

#### Datos Postales

| Nombre Comercial | SCHNEIDER ELECTRIC |
|------------------|--------------------|
| Tipo de Vía      | AVENIDA            |
| Nombre Vía       | MERIDIANA          |
| Número Vía       | 456                |
| Resto Vía        |                    |
| Código Postal    | 08023              |
| Población        | BARCELONA          |
| Provincia        | BARCELONA          |

#### Forma de Pago

| Forma de Pago | DOMICILIACION           |
|---------------|-------------------------|
| N. Cuenta     | 2100.0813.61.0123456789 |
| Su Referencia | REFERENCIA              |

#### Forma de Entrega

| Forma de Entrega | MENSAJERIA_PD            |
|------------------|--------------------------|
| A la Atención de | JAVIER ALVAREZ DOMINGUEZ |
| Tipo de Vía      | AVENIDA                  |
| Nombre Vía       | MERIDIANA                |
| Número Vía       | 456                      |
| Resto Vía        |                          |
| Código Postal    | 08023                    |
| Población        | BARCELONA                |
| Provincia        | BARCELONA                |
|                  |                          |

#### Solicitud de Certificado de Origen Comunitario

| Número de Copias            |                              |
|-----------------------------|------------------------------|
| Solicitud y Adjuntos        |                              |
| Solicitud                   | Solicitud Firmada            |
| Solicitud-COC-23.pdf        | Solicitud-Firmado-COC-23.pdf |
| Documentación Adjunta       |                              |
| No se han incluido adjuntos |                              |
| ATRÁS                       | TRAMITAR                     |

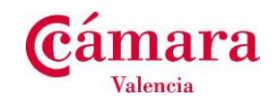

#### 4.11 Finalización del trámite.

Una vez concluido el trámite nos confirman visualmente en pantalla y vía email (dirección de correo introducida durante la implementación de datos del solicitante) con los datos identificativos de la solicitud generada.

| Cambra d | e Comerç de Barcelona                                                                                                    |
|----------|----------------------------------------------------------------------------------------------------|
|          | Se ha enviado la solicitud para su validación<br>Recibirá un eMail con los avances en su tramitación<br>El número de expediente asignado es <b>COC-23</b><br>Utilice este número para realizar cualquier consulta.<br>Puede ponerse en contacto con la Delegación: <b>Central</b> |
|          | Por favor, cierre esta ventana del navegador                                                                                                    |
|          | Aviso Legal   © Consejo Superior de Cámaras - Cambra de Comerç de Barcelona                                                                                                    |

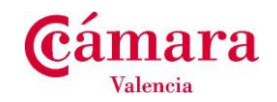

#### 4.12 Validación de la solicitud.

Esta actividad la realiza un agente de la Cámara, comprobando los datos introducidos por el solicitante y en función de éstos aprobar o denegar la solicitud.

En el caso de denegar la solicitud se introducirá el motivo de denegación en el apartados Comentarios.

Esta operación efectuará un envío de email al solicitante informando del resultado de la operación.

#### 4.12.1 Texto de correo electrónico aviso de rechazo de solicitud

Cuando la Cámara haya denegado la solicitud, se producirá el envío de un email automático al solicitante.

El motivo de envío de este email es informar al solicitante que se ha rechazado la solicitud y debe revisarla.

Ejemplo de e-mail recicibo por la empresa a la que se le ha denegado la solicitud::

" La Solicitud de Certificado de Origen realizada por Ud. correspondiente a la empresa A08008450, SCHNEIDER ELECTRIC ESPAÑA y con número de Expediente COC-2, necesita de su revisión según los comentarios indicados.

Conéctese a la plataforma de tramitación a través del siguiente link y realice las modificaciones indicadas en este mail.

http://

Comentarios: Motivo por el que la Cámara ha denegado la solicitud de COC

Atentamente"

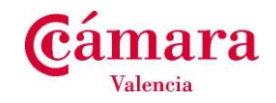

#### 4.13 Aviso al solicitante de recogida de Certificado de Origen

Una vez el agente Cámara ha pulsado el botón impresión correcta, si el solicitante ha seleccionado el modo de entrega la opción de recogida en delegación, se le enviará un correo automático avisando que el certificado de origen ya se encuentra disponible y puede pasarlo a recoger a la delegación seleccionada (sede Central de la Cámara de Valencia).

En la imagen siguiente se muestra un ejemplo de correo enviado al solicitante cuando ha solicitado la recogida en delegación

| COC-54: Aviso de Recogida de Certificado de Origen                                                                                         |                                                       |
|----------------------------------------------------------------------------------------------------|-------------------------------------------------------|
| sac@cambrabcn.org                                                                                                    | Viernes, Junio 15, 2012 01:27p.m.                     |
| Para: javier.alvarezdominguez@telvent.com                                                                                                  | <u>Mostrar detalles</u>                               |
| Hola                                                                                                    |                                                       |
| La Solicitud de Certificado de Origen realizada por Ud. correspondiente<br>SCHNEIDER ELECTRIC ESPAÑA y con número de Expediente COC-54, ya | a la empresa A08008450,<br>a se encuentra disponible. |
| Pase por la delegación para su recogida.                                                                                                   |                                                       |
| Central                                                                                                    |                                                       |
|                                                                                                    |                                                       |
| Atentamente                                                                                                    |                                                       |

#### 4.14 Envío de Certificado de Origen a la empresa (portes debidos).

Este servicio de Mensajería, se realizará con aquellas empresas que hayan acordado previamente con la Cámara de Valencia el envío de los COC a la empresa, en las condiciones acordadas al efecto.

El envío se realizará a la dirección postal facilitada por la empresa a la Cámara.

<u>En el caso de modificación en la direccion de envío</u>, además de realizar el cambio en la plataforma (Ver punto 5.7.2. de esta guía), la empresa deberá notificar el cambio a la Cámara, para que ésta modifique las etiquetas correspondientes.

#### 4.15 Trámite Finalizado.

La Cámara marcará el COC como Finalizado una vez el COC haya sido facturado y entregado en la Cámara o enviado por mensajero a la empresa.

**NOTA.-** Este Trámite de marcardo como Finalizado <u>no se realiza de forma automática</u>, por lo que pueden transcurrir horas/días, hasta que a la empresa le aparezca el trámite Finalizado en la plataforma. La Cámara procurará en todo momento realizar este trámite a la mayor brevedad posible.

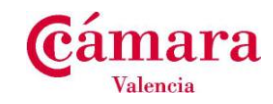

# 5. RESUMEN: TRAMITACIÓN DE UN NUEVO CERTIFICADO DE ORIGEN - COC

| Archivo Editar Ver Historial                                                                                                    | Marcadores Herramiențas Ayuda                                                                                                    |                        |
|----------------------------------------------------------------------------------------------------|----------------------------------------------------------------------------------------------------|------------------------|
| C eTramites                                                                                                    |                                                                                                    |                        |
|                                                                                                    | ramites-pre. Camaras. Asjetramites-consolejconsolejnomepage locale=esotreme=UUL-1.9/#rom=UUL-1.9/-initiacion_tramitepentrylotasi 1/1 v C 6 v Google                                                                                                    | <u> </u>               |
| Mas visicados 📋 Comenzar a                                                                                                    | 99 tmp71387271325425 1 Sali                                                                                                    |                        |
|                                                                                                    |                                                                                                    |                        |
|                                                                                                    | Certificado de Origen Comunitario                                                                                                    |                        |
|                                                                                                    |                                                                                                    |                        |
|                                                                                                    | Iniciae Trámite                                                                                                    |                        |
|                                                                                                    |                                                                                                    |                        |
|                                                                                                    | Información                                                                                                    |                        |
|                                                                                                    | Se ha iniciado un nuevo trámite.                                                                                                    |                        |
|                                                                                                    | A continuación se va a proceder a realizar una serie de validaciones, este proceso puede tardar unos instantes, por                                                                                                    |                        |
|                                                                                                    | favor espere                                                                                                    |                        |
|                                                                                                    | El asistente de tramitación le guiará por todos los pasos hasta la finalización del mismo.<br>Pulse en siguiente para continuar con el trámite.                                                                                                    |                        |
|                                                                                                    | SICILIENTE                                                                                                    |                        |
|                                                                                                    |                                                                                                    |                        |
|                                                                                                    | Aviso Legal   © Cámaras de Comercio                                                                                                    |                        |
|                                                                                                    |                                                                                                    |                        |
|                                                                                                    |                                                                                                    |                        |
|                                                                                                    |                                                                                                    |                        |
|                                                                                                    |                                                                                                    |                        |
| viter Windowr Internet F                                                                                                    | volarar                                                                                                    |                        |
| Altra letramites-pre de la constante de la constante de la | apurses                                                                                                    |                        |
| Edición Ver Eavoritos He                                                                                                    |                                                                                                    | X                      |
| tor 🗠 🖸 Citian quantidar :                                                                                                    |                                                                                                    |                        |
|                                                                                                    |                                                                                                    |                        |
| nites                                                                                                    | 🚵 🔹 🔂 🔹 📾 👻 Página 🗸 Segurida:                                                                                                    | d 🕶 Herramientas 🕶 🔞 🕶 |
| nites                                                                                                    | - Sepurida<br>->39662337X   seli:                                                                                                    | d ▼ Herramientas ▼ 😰 - |
| mites                                                                                                    | tion of the second of the second of the sec       | d - Herramientas - 🔞 - |
| nites                                                                                                    | la v or v hand of the second of the second        | d • Herranientas • 🔞 • |
| nkos .                                                                                                    | <ul> <li>Image: Image: Im</li></ul> | d • Herramientas • 😢 • |
| nitos                                                                                                    | <ul> <li>Image: Image: Im</li></ul> | d - Herramentas - 🕡 -  |
| ikes .                                                                                                    | <ul> <li>Image: Image: Im</li></ul> | d - Herramentas - 🕡 -  |
| ntos                                                                                                    | Certificado de Origen Comunitario      Datos Solicitante con Certificado Digital     COC-693      Solicitante Empresa Datos Postales Forma de Forma de Solicitud Firma Envílo     Fago Enrega                                                                                                    | d - Herramentas - 🕡 -  |
| ikes                                                                                                    |                                                                                                    | d - Herramentas - 🕡 -  |
| ikes                                                                                                    |                                                                                                    | d - Herramentas - 🕡 -  |
| ites                                                                                                    |                                                                                                    | d - Herramentas - 🕡 -  |
| ites                                                                                                    |                                                                                                    | d - Herramentas - 🕡 -  |
| ikos                                                                                                    |                                                                                                    | d - Herramentas - 🕡 -  |
| ites                                                                                                    |                                                                                                    | d - Herramentas - 🕡 -  |
| ites                                                                                                    |                                                                                                    | 1 - Herramientas - 💽 - |
| ites                                                                                                    | Peigna - Seperda     Solicitante con Certificado Digital     COC-693      Solicitante Empresa Datos Postales Forma de Solicitud Firma Envio     Rago Entrega     Solicitante Empresa Datos Postales forma de Solicitud Firma Envio     Rago Entrega     Cocc-693      Solicitante Empresa datos del representante de la empresa (se entiende por representante aquella     persona que está autozada por la empresa solicitante para que, en su nombre, realice las gestiones para llevar a     cado dicha solicitada por la empresa solicitante para que, en su nombre, realice las gestiones para llevar a     cado dicha solicitada por la empresa solicitante para que, en su nombre, realice las gestiones para llevar a     cado dicha solicitada por la empresa solicitante de correo electrónico y número de teléfono de contacto (ya     sea tijo o móvi).  Datos del Solicitante                                                                                                    | 9 - Herramentas - 🕡 -  |
| ites                                                                                                    | Noticitante con Certificado Digital Coc-693 Solicitante con Certificado Digital Coc-693 Solicitante Empresa Datos Postales Forma de Solicitud Firma Envío Rago Entrega Nostradar / OCULTAR INSTRUCCIONES Entrega Entega Entega Campos obligatorios: NIF, nombre, apellidos, dirección de correo electrónico y número de teléfono de contacto (ya se atijo móviu). Datos del Solicitante                                                                                                    | 1 - Herramientas - 🕡 - |
| ntres                                                                                                    | Noticitante empresa Datos Postales Forma de Forma de Solicitud Firma Envío Solicitante Empresa Datos Postales Forma de Solicitud Firma Envío Rago Entraga Nostricado de contacto (ya Campos obligatorios: NIF, nombre, apellidos, dirección de correo electrónico y número de teléfono de contacto (ya Sate del Solicitante Note del Solicitante                                                                                                    | 1 - Herramientas - 🕡 - |
| ikes                                                                                                    | Outrificado de Origen Comunitario     Coc-693     Solicitante con Certificado Digital     Coc-693     Solicitante Empresa Datos Postales Forma de Forma de Solicitud Firma Envío     Entraga     Coc-693     Solicitante com Certificado Digital     Coc-693     Solicitante Empresa Datos Postales forma de Forma de Solicitud Firma Envío     Entraga     Coc-693     Coc-693                 | - Herramentas - 💽 -    |
| ikes                                                                                                    | Contribution of the contribution of the co          | 1 - Herramientas - 🕡 - |
| nktos                                                                                                    | Contribution of the contribution of the control of the control          | 1 - Herramientas - 🕡 - |
| nktos                                                                                                    | Contribution of the contribution of the co          | 1 - Herramientas - 🕡 - |
| nttes                                                                                                    |                                                                                                    | 1 - Herramientas - 🕡 - |
| nites                                                                                                    | Contract of the series of the series of           | 1 - Herramientas - 🕡 - |
| nitos                                                                                                    | Control of the designed of the designed o           | 1 - Herramientas - 🕡 - |
| ikos                                                                                                    | Contrast of the second provide second provide provide provide p          | 1 Herramentas - 🕡 -    |

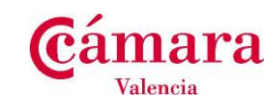

| 🖉 eTramites - Windows Internet Explorer       |                                                                                                    |                                                                                     |                                                  |              |                                |       |
|-----------------------------------------------|----------------------------------------------------------------------------------------------------|-------------------------------------------------------------------------------------|--------------------------------------------------|--------------|--------------------------------|-------|
| COO - Attp://etramites-pre.camaras.es/et      | tramites-console/console/homepage?theme=Gestion_de_la_Represe                                               | ntacion1.848docale=es#form=Gestion_de_la                                            | _Representack 💌 😽 🗙                              | 8 Google     | <b>ب</b>                       |       |
| Archivo Edición Ver Favoritos Herramientas    | Ayuda                                                                                                    |                                                                                     |                                                  |              | ×                              |       |
| 🚖 Favoritos 🛛 🚔 🌄 Sitios sugeridos 👻 🔊 Galeri | ía de Web Slice 💌                                                                                           |                                                                                     |                                                  |              |                                |       |
| 🖉 eTramites                                   |                                                                                                    |                                                                                     | 👌 • 🔊 - 🗆 i                                      | 🖶 🔹 Página 🕶 | Seguridad 🕶 Herramientas 🕶 🕢 👻 |       |
|                                               |                                                                                                    |                                                                                     | ~396623                                          | 337X   Salir |                                |       |
|                                               |                                                                                                    | Certificado                                                                         | de Origen Comu                                   | initario     |                                |       |
|                                               | Selección de Empresa                                                                                        |                                                                                     | COC-693                                          |              |                                |       |
|                                               | Solicitante Empresa Datos Postales Fo                                                                       | rma de Forma de Solicitud<br>Pago Entrega                                           | Firma Envío                                      |              |                                |       |
|                                               | MOSTRAR /                                                                                                   | OCULTAR INSTRUCCIONES                                                               |                                                  |              |                                |       |
|                                               | Seleccione de la lista la empresa para la que va a re                                                       | alizar la solicitud                                                                 |                                                  | Г (          | <u>.</u>                       |       |
|                                               | Seleccione la empresa solicitante                                                                           |                                                                                     |                                                  |              | Seleccione la em               | presa |
|                                               | CIF DE LA EMPRESA FRACIN SOCIAL                                                                             |                                                                                     |                                                  |              |                                |       |
|                                               | Si la empresa para la que quiere realizar la solicit<br>adjunto, imprimirlo y cursar una autorización de re | tud no estuviera en la relación anterior,<br>apresentación en las dependencias de l | puede descargar el pdf<br>la Cámara de Comercio. |              |                                |       |
|                                               | PDF para solicitar                                                                                          | autorización de representación                                                      |                                                  |              |                                |       |
|                                               | ATRÁS                                                                                                    | SIGUIENT                                                                            | TE                                               |              |                                |       |
|                                               | Aviso Legal                                                                                                 | © Cámaras de Comercio                                                               |                                                  |              |                                |       |
|                                               |                                                                                                    |                                                                                     |                                                  |              |                                |       |
|                                               |                                                                                                    |                                                                                     |                                                  |              |                                |       |
|                                               |                                                                                                    |                                                                                     |                                                  |              |                                |       |
|                                               |                                                                                                    |                                                                                     |                                                  |              |                                |       |
|                                               |                                                                                                    |                                                                                     |                                                  |              |                                |       |
|                                               |                                                                                                    |                                                                                     |                                                  |              |                                |       |
|                                               |                                                                                                    |                                                                                     |                                                  |              |                                |       |
| Listo                                         |                                                                                                    |                                                                                     |                                                  | 🛃 Internet   | 🦓 • 🔍 100% •                   |       |

~99.tmp71387271325425 | Salii

Certificado de Origen Comunitario

| Datos de Empresa                                                                                                    | COC-679                                                |
|----------------------------------------------------------------------------------------------------|--------------------------------------------------------|
| Solicitante Empresa Datos Postales Forma de<br>Pago                                                                                                    | Forma de Solicitud Envío<br>Entrega                    |
| MOSTRAR / OCULTAR                                                                                                    | INSTRUCCIONES                                          |
| Este formulario contiene información relativa a la empresa so                                                                                                    | licitante.                                             |
| Los datos podrán ser modificados en caso de que sea nece<br>que aparecen por defecto).                                                                                                    | sario (a excepción de CIF de la empresa y Razón Social |
| Campos obligatorios: Teléfono Empresa, eMail Empresa.                                                                                                    |                                                        |
| Datos de la Empresa Solicitante                                                                                                    |                                                        |
| Razón Social Rezón Social Resón Social Resón | Empresa (opcional)                                     |
| (aperonar)                                                                                                    |                                                        |
| ATRÁS                                                                                                    | SIGUIENTE                                              |
| Aviso Legal   © Cáma                                                                                                    | aras de Comercio                                       |
|                                                                                                    |                                                        |

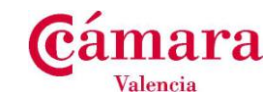

En esta página puede añadir un nombre comercial y modificar los datos de contacto.

| Certificado de Origen Comun                                                                                       |
|----------------------------------------------------------------------------------------------------|
|                                                                                                    |
| Selección de Datos Postales COC-679                                                                               |
| Solicitante Empresa <b>Datos</b> <i>Forma de Forma de Solicitud Envío</i><br><b>Postales</b> <i>Pago Entrega</i>  |
| MOSTRAR / OCULTAR INSTRUCCIONES                                                                                   |
| En este formulario aparece una relación de los distintos datos postales disponibles para la empresa seleccionada. |
| 3i es preciso puede:                                                                                              |
| - crear uno nuevo,<br>- modificar uno de los existentes                                                           |
| o eliminar alguno de los que figuran en la relación.                                                              |
| finalmente, y en cualquier caso, debe seleccionar uno y hacer click en el botón "Siguiente".                      |
| Cif de la empresa                                                                                                 |
| Razón Social                                                                                                    |
| Nombre Comercial                                                                                                  |
| Seleccione el dato postal de la empresa solicitante                                                               |
| TIPO DE NOMBRE NUMERO RESTO VÍA CÓDIGO POBLACIÓN PROVINCIA                                                        |
| CALLE                                                                                                    |
| CREAR MODIFICAR ELIMINAR                                                                                          |
| ATRÁS                                                                                                    |
| Aviso Legal   © Cámaras de Comercio                                                                               |
|                                                                                                    |

La primera vez debe introduir una dirección.

Una vez introducida, en las restantes solicitudes, solo tendrá que seleccionarla.

Puede añadir más direcciones, modificarlas o eliminarlas.

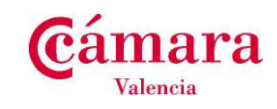

| CeTramites - Windows Internet Explorer    | r                                                                                                    |                                  |
|-------------------------------------------|----------------------------------------------------------------------------------------------------|----------------------------------|
| 🕒 🕤 💌 🙋 http://etramites-pre.camaras.es   | ss/etramites-console/console/homepage?theme=COC1.97%locale=es#form=COC1.97Forma_de_Pago\$entry&task=COC1.97( 🛛 🔄 💫 🔀 Google    | P-                               |
| Archivo Edición Ver Favoritos Herramienta | tas Ayuda                                                                                                    | ×                                |
| 🚖 Favoritos 🛛 🍰 🌄 Sitios sugeridos 🔹 🔊 Ga | Salería de Web Slice •                                                                                                    |                                  |
| 🔏 e Tramites                              | 🖓 🕆 🕥 🖓 🖃 🖨 🕈 Página 🗸 S                                                                                                    | ieguridad - Herramientas - 🔞 - 🎇 |
|                                           | 1886   <b>X1622006C~</b>                                                                                                    | <u>^</u>                         |
|                                           | Certificado de Origen Comunitario                                                                                              |                                  |
|                                           |                                                                                                    |                                  |
|                                           | Cocc 205                                                                                                    |                                  |
|                                           | Forma de Pago COC-085                                                                                                    |                                  |
|                                           |                                                                                                    |                                  |
|                                           | Solicitante Empresa Datos Postales Forma de Forma de Solicitud Firma Envío<br>Pago Entrega                                     |                                  |
|                                           | · · · · · · · · · · · · · · · · · · ·                                                                                          |                                  |
|                                           | MOSTRAR / OCULTAR INSTRUCCIONES                                                                                                |                                  |
|                                           | Seleccione la forma de Pago que quiera utilizar para abonar este trámite.                                                      |                                  |
|                                           | En función de la forma de pago que elija se le mostrarán las instrucciones específicas en la parte inferior de la<br>pantalla. |                                  |
|                                           |                                                                                                    |                                  |
|                                           | Seleccionar la Forma de Pago                                                                                                   |                                  |
|                                           | Forma de Pago                                                                                                    |                                  |
|                                           |                                                                                                    |                                  |
|                                           |                                                                                                    |                                  |
|                                           |                                                                                                    |                                  |
|                                           | Domiciliación                                                                                                    |                                  |
|                                           | Para poder realizar la Domiciliación, es necesario que nos indique la siguiente información:                                   |                                  |
|                                           | Número Cuenta                                                                                                    |                                  |
|                                           | 0                                                                                                    |                                  |
|                                           | 9999.9999.9999999999                                                                                                    |                                  |
|                                           | Su referencia Opcional                                                                                                    |                                  |
|                                           | V                                                                                                    |                                  |
|                                           | ATRÁS SIGUIENTE                                                                                                    |                                  |
|                                           |                                                                                                    |                                  |
|                                           | Aviso Legal   © Cámaras de Comercio                                                                                            | ~                                |
| usto                                      | liternet                                                                                                    | 🖓 🕶 🔍 100% 💌 🚲                   |

Manual de usuario de emisión nuevos CeritificadosPágina: 49 / 58Versión: 1.0Fecha: Marzo 2014Autor: APPTramitación Documentos Comercio Exterior

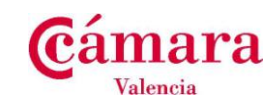

| Tramites - Windows Internet Exp   |                                                                                                    |                              |
|-----------------------------------|----------------------------------------------------------------------------------------------------|------------------------------|
| New Mitter //etramites-pre.cama   | #as.es;etramtes-console/console/homepage/theme=COC-1.97/slocale=es#form=COC-1.97-Forma_de_Entregasentry&task=COC-1.9. 💟 🌱 🗶 📓 Google |                              |
| Ivo Edicion ver Favoricos Herra   | merkas Ayuda                                                                                                    | X                            |
| -avontos 🛛 🥁 M Sitios sugeridos 🔹 | 🛃 Galeria de Web since 🔹                                                                                                    | Seguridad + Herramientas + 👰 |
| en anices                         | 206623271                                                                                                    |                              |
|                                   | ~20067974 [ 1811                                                                                                    |                              |
|                                   | Certificado de Origen Comunitario                                                                                                    |                              |
|                                   |                                                                                                    |                              |
|                                   | Forma de Entrega                                                                                                    |                              |
|                                   |                                                                                                    |                              |
|                                   |                                                                                                    |                              |
|                                   | Solicitante Empresa Datos Postales Forma de Forma de Solicitud Firma Envio<br>Pago Entrega                                           |                              |
|                                   |                                                                                                    |                              |
|                                   | MOSTRAR / OCULTAR INSTRUCCIONES                                                                                                    |                              |
|                                   | Seleccione la forma de entrega de los documentos solicitados a la Camara de Comercio.                                                |                              |
|                                   | Seleccionar la Forma de Entrega                                                                                                    |                              |
|                                   | Forma Entrega                                                                                                    |                              |
|                                   | Mensajería (Portes Debidos)                                                                                                    |                              |
|                                   |                                                                                                    |                              |
|                                   | Dirección de Entrega                                                                                                    |                              |
|                                   | COPIAR DE DATOS POSTALES A la Atención de                                                                                            |                              |
|                                   | Tino de Vía Nombre Vía                                                                                                    |                              |
|                                   | CALLE                                                                                                    |                              |
|                                   | Numero Vía Resto Vía Opcional                                                                                                    |                              |
|                                   |                                                                                                    |                              |
|                                   | Código Postal Población                                                                                                    |                              |
|                                   | Provincia                                                                                                    |                              |
|                                   | Flovincia                                                                                                    |                              |
|                                   | ATRÁS                                                                                                    |                              |
|                                   |                                                                                                    |                              |
|                                   | Aviso Legal L@ Cámaras de Comercio                                                                                                   |                              |

Manual de usuario de emisión nuevos CeritificadosPágina: 50 / 58Versión: 1.0Fecha: Marzo 2014Autor: APPTramitación Documentos Comercio Exterior

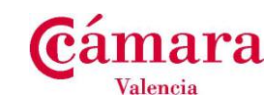

|                                   |                                                                                                    | ^                   |
|-----------------------------------|----------------------------------------------------------------------------------------------------|---------------------|
|                                   | MOSTRAR / OCULTAR INSTRUCCIONES<br>En este formulario se debe incluir la información relativa a la operación comercial. Por favor, cumplimente, al menos,                                                                                                    |                     |
|                                   | los campos obligatorios.<br>Campos obligatorios: Expedidor (cumplimentado por defecto), Destinatario, País de Origen, Mercancías, Cantid<br>Información adicional.                                                                                                    |                     |
|                                   | En el caso de los campos Mercancias, Cantidad e información adicional, se incluyen, junto a los mismos,<br>instrucciones específicas para su correcta cumplimentación.                                                                                                    |                     |
|                                   | Esta solicitud será revisada por un agente de la Cámara de Comercio. En caso de detectar cualquier cuestión que<br>Imposibilite la emisón del certificado, dicho agente contactará con usted para su subsanación.                                                                                                    |                     |
|                                   | Solicitud de Certificado de Origen Comunitario                                                                                                    |                     |
| Indique el nº de                  | Número de Copias adicionales                                                                                                    |                     |
| copias amarillas<br>que necesita. | El impreso del certificado de origen constará de un documento original y del nº de cuento a so de cuento de cuento d |                     |
| que nocechai                      | Expedidor                                                                                                    |                     |
|                                   | ЕТА                                                                                                    |                     |
|                                   |                                                                                                    |                     |
|                                   | País de Origen En el caso de múltiples orígenes puede optar por cualquiera de las siguientes opciones:                                                                                                    |                     |
|                                   | <ol> <li>Cumplimentar país a país utilizando el icono "*" que figura debajo de este campo para poder habilitar<br/>tantas celdas como países sean necesarios.</li> <li>Sinecestia que aparece e inombre de los países en un idioma determinado, junto a la línea de cuida</li> </ol>                                                                                                    |                     |
|                                   | mercancía, seleccione en el campo "PAIS DE ORIGEN" la opción "VARIOS" y haga constar en el campo<br>"MERCANCIAS" junto a la descripción de la misma el nombre del país que corresponda.                                                                                                    |                     |
|                                   | País de Origen                                                                                                    |                     |
|                                   | 8                                                                                                    |                     |
|                                   | Destinatario                                                                                                    |                     |
|                                   |                                                                                                    |                     |
| ×                                 |                                                                                                    | <ul> <li></li></ul> |
|                                   |                                                                                                    |                     |
|                                   | MOSTRAR / OCULTAR INSTRUCCIONES                                                                                                    | <u>^</u>            |
|                                   | La finalidad de este formulario es la búsqueda de una solicitud introducida anteriormente.                                                                                                    |                     |
|                                   | Recuperar solicitud anterior de Certificado de Origen Comunitario                                                                                                    |                     |
|                                   | NIT Apeilidos                                                                                                    |                     |
|                                   | Cif de la empresa Razón Social                                                                                                    |                     |
|                                   | Criterios de búsqueda                                                                                                    |                     |
|                                   | Inserte los criterios de búsqueda adecuados y pulse el botón buscar para obtener un listado de solicitudes históricas.<br>Puede filtrar el listado por los siguientes criterios:                                                                                                    |                     |
|                                   | 1) Numero solicitud.<br>2) Numero certificado.<br>3) Destinatario.                                                                                                    |                     |
|                                   | Una vez obtenido el listado de histórico de solicitudes, seleccione la solicitud sobre la que se quiere recuperar los<br>datos y puíse el botón Recuperar Datos.                                                                                                    |                     |
|                                   | Nota: Si no escoge ningún criterio de búsqueda y pulsa el botón búscar, se mostrarán todas las solicitudes<br>realizadas por Usted.                                                                                                    |                     |
|                                   | Nº Expediente de COC Nº de Certificado de Origen                                                                                                    |                     |
|                                   | Destinatario BUSCAR                                                                                                    | =                   |
|                                   | Conjar dates a la solicitud Actual                                                                                                    |                     |
|                                   | Marque o desmarque las siguientes casillas en función de los datos que desee copiar de la solicitud històrica a la<br>solicitud actual.                                                                                                    |                     |
|                                   | Copiar Expedidor Copiar Pais Origen                                                                                                    |                     |
|                                   | Copiar Destinatario                                                                                                    |                     |
|                                   | Copiar Transporte     Copiar Observaciones     Copiar Mercancias     Copiar Declaracion                                                                                                    |                     |
|                                   | CANCELAR RECUPERAR DATOS                                                                                                    |                     |
|                                   | Aviso Legal   © Cámaras de Comercio                                                                                                    |                     |
|                                   | Totemat Co a fi                                                                                                    | 100%                |

Manual de usuario de emisión nuevos CeritificadosPágina: 51 / 58Versión: 1.0Fecha: Marzo 2014Autor: APPTramitación Documentos Comercio Exterior

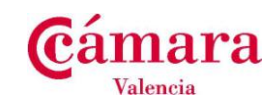

|                                           |                                                                                                    |                                                     | هالها |
|-------------------------------------------|----------------------------------------------------------------------------------------------------|-----------------------------------------------------|-------|
| chivo Editar Ver Historial Marcadores H   | Herramientas Ayuda                                                                                                 |                                                     |       |
| eTramites +                               | •                                                                                                    |                                                     |       |
| 🖡 🔶 📽 🛗 🎯 etramites-pre.camar             | as.es/etramites-console/console/homepage?theme=COC1.97&locale=es#form=                                             | =COC1.97Solicitud\$entry&task=COC1 🏫 🛡 🥙 🖲 🔻 Google | 🔎 🖊 🏠 |
| Más visitados 🔅 Comenzar a usar Firef 🔝 Ú | ltimas noticias                                                                                                    |                                                     |       |
|                                           | País de Origen                                                                                                    |                                                     |       |
|                                           |                                                                                                    |                                                     |       |
|                                           |                                                                                                    |                                                     |       |
|                                           | Destinatario                                                                                                    |                                                     |       |
|                                           |                                                                                                    |                                                     |       |
|                                           |                                                                                                    |                                                     |       |
|                                           |                                                                                                    |                                                     |       |
|                                           |                                                                                                    |                                                     |       |
|                                           |                                                                                                    |                                                     |       |
|                                           | País de Destino                                                                                                    |                                                     |       |
|                                           |                                                                                                    |                                                     |       |
|                                           | Informaciones relativas al transporte Opcional                                                                     |                                                     |       |
|                                           |                                                                                                    |                                                     |       |
|                                           |                                                                                                    |                                                     |       |
|                                           |                                                                                                    |                                                     |       |
|                                           |                                                                                                    |                                                     |       |
|                                           | Observaciones Oncional                                                                                             |                                                     |       |
|                                           |                                                                                                    |                                                     |       |
|                                           |                                                                                                    |                                                     |       |
|                                           |                                                                                                    |                                                     |       |
|                                           |                                                                                                    |                                                     |       |
|                                           |                                                                                                    |                                                     |       |
|                                           | En el campo Mercancías: indique el Número de orden, marc                                                           | as, numeración, número y naturaleza de los bultos,  |       |
|                                           | designación de las mercancías (para las mercancías sin em<br>granel)                                               | balar, número de objetos o la indicación de 'a      |       |
|                                           | granos/.                                                                                                    |                                                     |       |
|                                           | En el campo Cantidad: indiquela (en peso bruto o neto o en                                                         | otras unidades de medida).                          |       |
|                                           | Si precisa para la descripción de las mercancías añadir más                                                        | líneas puede hacerlo pulsando el botón (+).         |       |
|                                           | MERCANCÍAS                                                                                                    | CANTIDAD                                            |       |
|                                           |                                                                                                    |                                                     |       |
|                                           |                                                                                                    |                                                     |       |
|                                           | ۲                                                                                                    |                                                     |       |
|                                           | Información adicional: declaración de la empresa<br>Esta información solo se recoge a efectos de la solicitud y no | se imprimirá en el Certificado de Origen            |       |
|                                           | El solicitante certifica que:                                                                                      |                                                     |       |
|                                           |                                                                                                    |                                                     |       |

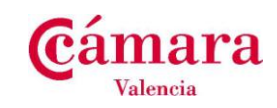

| hivo <u>E</u> ditar <u>V</u> er Hi <u>s</u> ti | rial Marcadores Herramientas Ayuda                                                                                        |                                                                                                    |           |
|------------------------------------------------|----------------------------------------------------------------------------------------------------|----------------------------------------------------------------------------------------------------|-----------|
| eTramites                                      | +                                                                                                    |                                                                                                    |           |
| → ♥ Ⅲ>0                                        | etramites-pre.camaras.es/etramites-console/console/homepage?theme=COC1.978ki                                              | pcale=es#form=COC1.97Solicitud\$entrv&task=COC1 ↔ ▼ C 🛛 🔀 ▼ Google                                                             | 🤊 🕹 🍙 🔜   |
|                                                | u a una final 🔊 (litica a atticina                                                                                        |                                                                                                    | · · · ·   |
| Mas visicados () Comenz                        | ar a usar Firer 🔊 Ultimas noticias<br>granel").                                                                           |                                                                                                    |           |
|                                                |                                                                                                    |                                                                                                    |           |
|                                                | En el campo Cantidad: indiquela (en peso brut                                                                             | ) o neto o en otras unidades de medida).                                                                                       |           |
|                                                | Si precisa para la descripción de las mercancía                                                                           | s añadir más líneas puede hacerlo pulsando el botón (+).                                                                       |           |
|                                                | MERCANCÍAS                                                                                                    | CANTIDAD                                                                                                    |           |
|                                                |                                                                                                    | Máx                                                                                                    | imo 70    |
|                                                |                                                                                                    | Indx                                                                                                    |           |
|                                                |                                                                                                    | caract                                                                                                    | teres por |
|                                                | Información adicional: declaración de la                                                                                  | empresa                                                                                                    |           |
|                                                | Esta información solo se recoge a efectos de la                                                                           | solicitud y no se imprimirá en el Certificado de Origen                                                                        | nea       |
|                                                | El solicitante certifica que:                                                                                             |                                                                                                    |           |
|                                                | I) La mercancía ha sido obtanida enteramente er                                                                           | la Comunidad Europea así como fabricada por (a) Nombre y                                                                       |           |
|                                                | dirección del fabricante o del productor.                                                                                 | a contantada Europea as como labitedad por (a) Nombre y                                                                        |           |
|                                                |                                                                                                    |                                                                                                    |           |
|                                                |                                                                                                    |                                                                                                    |           |
|                                                |                                                                                                    |                                                                                                    |           |
|                                                |                                                                                                    |                                                                                                    |           |
|                                                |                                                                                                    |                                                                                                    |           |
|                                                |                                                                                                    |                                                                                                    |           |
|                                                | <ul> <li>II) La mercancia ha experimentado, en España o<br/>transformación y obra sustancial, económicamentado</li> </ul> | en otro estado miembro de la Comunidad Europea, la última<br>ne justificada, efectuada en una empresa equinada a este efecto y |           |
|                                                | habiendo desembocado en la fabricación de un                                                                              | producto nuevo o representando un grado de fabricación                                                                         |           |
|                                                | importante: (b) Obra efectuada en la Comunidad                                                                            | nombre y dirección del fabricante o del productor seguido de la                                                                |           |
|                                                | requerimiento por su parte".                                                                                              | Isposición de la Camara de Comerció e Industria a primer                                                                       |           |
|                                                |                                                                                                    |                                                                                                    |           |
|                                                |                                                                                                    |                                                                                                    |           |
|                                                |                                                                                                    |                                                                                                    |           |
|                                                |                                                                                                    |                                                                                                    |           |
|                                                |                                                                                                    |                                                                                                    |           |
|                                                |                                                                                                    |                                                                                                    |           |
|                                                | III) La mercancía es originaria de un país tercero                                                                        | (precisar el nombre del país),                                                                                                 |           |
|                                                |                                                                                                    |                                                                                                    |           |
|                                                |                                                                                                    |                                                                                                    |           |
|                                                | como prueba el documento adjunto: (c) Declarac                                                                            | ón aduanera (D.U.A.), certificado de origen extranjero, otro                                                                   |           |
|                                                | documento (maica na naturaleza dei documento)                                                                             |                                                                                                    |           |
|                                                |                                                                                                    |                                                                                                    |           |
|                                                | Documentación Adjunta                                                                                                    |                                                                                                    |           |
|                                                | Para poder adjuntar documentos, se debe pul-                                                                              | ar el botón (+) que figura más abajo.                                                                                          |           |
|                                                | Extensiones permitidas: pdf, xls, xlsx, doc, doc                                                                          | (, ods, odt, jpg, jpeg, tiff, tif, txt                                                                                         |           |
|                                                | Tamano maximo permitido: 6 Mb                                                                                             |                                                                                                    | ×         |

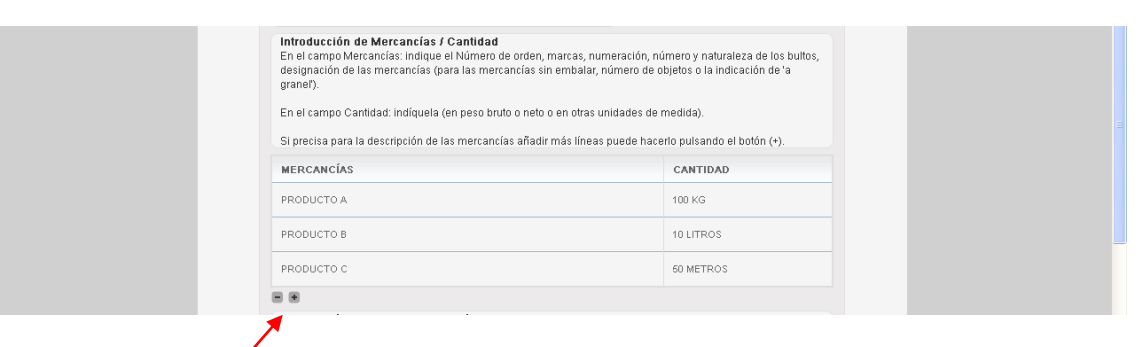

Añada líneas o seleccionelas.

El programa calcula las lineas, y si necesita copias adicionales las incluirá al

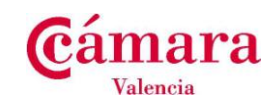

| 😺 eTramites - h                      | Aozilla Firefox        |                       |                                                                                                    |                                                                                                    |   | ( |   |     |
|--------------------------------------|------------------------|-----------------------|----------------------------------------------------------------------------------------------------|----------------------------------------------------------------------------------------------------|---|---|---|-----|
| Archivo Editar                       | ⊻er Higtorial Marcadon | es Herramier          | tas Ayuda                                                                                                    |                                                                                                    |   |   |   |     |
| C eTramites                          |                        | +                     |                                                                                                    |                                                                                                    |   |   |   |     |
| $\mathbf{e} \rightarrow -\mathbf{e}$ | 📕 े 🛞 etramites-pre.   | camaras.es/et         | amites-console/console/homepage?theme=COC1.97&locale=es#form=COC1.97Solicitud                                                                                                    | d\$entry&task=COC-1 🏫 ⊽ C 🕄 ▼ Google                                                                                                    | P | ÷ | ⋒ | TYP |
| 🔎 Más visitados [                    | Comenzar a usar Firef  | 🔊 Últimas no          | icias                                                                                                    |                                                                                                    |   |   |   |     |
|                                      |                        |                       | PRODUCTO C                                                                                                    | 50 METROS                                                                                                    |   |   |   | ^   |
|                                      |                        |                       |                                                                                                    |                                                                                                    |   |   |   |     |
|                                      |                        |                       | Información adicional: declaración de la empresa<br>Esta información solo se recoge a efectos de la solicitud y no se imprimirá en el                                                                                                    | I Certificado de Origen                                                                                                    |   |   |   |     |
|                                      |                        |                       | El solicitante certifica que:                                                                                                    |                                                                                                    |   |   |   |     |
|                                      |                        |                       | <ol> <li>La mercancía ha sido obtenida enteramente en la Comunidad Europea así con<br/>dirección del fabricante o del productor.</li> </ol>                                                                                                    | no fabricada por: (a) Nombre y                                                                                                    |   |   |   |     |
|                                      |                        |                       | PRODUCTOS FARMACÉUTICOS                                                                                                    |                                                                                                    |   |   |   |     |
|                                      |                        |                       | II) La mercancía ha experimentado, en España o en otro estado miembro de la C<br>transformación u obra sustancial, económicamente justificada, efectuada en una<br>habiendo desembocado en la fabricación de un producto nuevo o representando<br>importante: (0) Otra efectuada en la Comunidaci nombre y dirección del fabrican<br>mención "de los que tenemos los justificantes a disposición de la Cámara de Cor<br>requerimiento por su parte". | romunidad Europea, la última<br>empresa equipada a este efecto y<br>u ng rado de fabricación<br>tre o del productor seguido de la<br>mercio e Industria a primer |   |   |   |     |
|                                      |                        |                       | III) La mercancía es originaria de un país tercero (precisar el nombre del país),                                                                                                    |                                                                                                    |   |   |   |     |
|                                      |                        |                       |                                                                                                    |                                                                                                    |   |   |   |     |
|                                      |                        |                       | como prueba el documento adjunto: (c) Declaración aduanera (D.U.A.), certificad<br>documento (indicar la naturaleza del documento).                                                                                                    | io de origen extranjero, otro                                                                                                    |   |   |   |     |
|                                      |                        |                       |                                                                                                    |                                                                                                    |   |   |   |     |
|                                      |                        |                       | Documentación Adjunta<br>Para poder adjuntar documentos, se debe pulsar el botón (+) que figura más al<br>Extensiones permitidas : pertitidas e permitidas e pot xis, xisx, doc, docx, ods, odt, jog, joeg, tirt, tir, tir,<br>Tamaño máximo permitido: 6 Mb                                                                                                    | bajo.                                                                                                    |   |   |   | =   |
|                                      |                        | /                     | ATRÁS                                                                                                    | SIGUIENTE                                                                                                    |   |   |   |     |
|                                      |                        |                       | Avien Loral L@ Cámarae do Comoreio                                                                                                    |                                                                                                    |   |   |   |     |
| ×                                    | Haga cl<br>a adji      | ik pai<br>untar<br>fa | a seleccionar el documento que<br>como información al certificado<br>ctura, packign list, etc                                                                                                    | e va<br>D:                                                                                                    |   |   | Ģ |     |
|                                      |                        |                       |                                                                                                    |                                                                                                    |   |   |   |     |

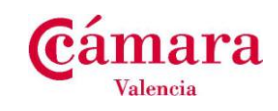

| 🖉 eTramites - Windows Internet Explorer           |                                                                                                    |                                                         |
|---------------------------------------------------|----------------------------------------------------------------------------------------------------|---------------------------------------------------------|
| 🚱 🗢 🕖 http://etramites-pre.camaras.es/etramite    | es-console/console/homepage?theme=COC1.97&locale=es#form=COC1.97-Firma_Solicitud\$entry&task=                                                                                               | COC1.9765 V 47 X Soogle                                 |
| Archivo Edición Ver Favoritos Herramientas Ayu    | Ja                                                                                                    | ×                                                       |
| 🚖 Favoritos 🛛 🚔 🚺 Sitios sugeridos 🔹 🔊 Galería de | Web Slice 💌                                                                                                    |                                                         |
| 🌈 e Tramites                                      |                                                                                                    | 🏠 🔹 🗟 👘 🖃 🚔 🔹 Página 🗸 Seguridad 👻 Herramientas 👻 🔞 👻 🂙 |
|                                                   |                                                                                                    | ~39662337X   Salir                                      |
|                                                   |                                                                                                    |                                                         |
|                                                   | Certificado                                                                                                    | de Origen Comunitario                                   |
|                                                   |                                                                                                    |                                                         |
|                                                   | Firma de la Solicitud                                                                                                    | COC-685                                                 |
|                                                   |                                                                                                    |                                                         |
|                                                   | Calializata Esuscesa Datas Bastalas Esusa da Esusa da Calialiud                                                                                                    | Firme Coule                                             |
|                                                   | Pago Entrega                                                                                                    |                                                         |
|                                                   |                                                                                                    | 0                                                       |
|                                                   | MOSTRAR / OCULTAR INSTRUCCIONES                                                                                                    |                                                         |
|                                                   | Firme la solicitud dei certificado de origen comunitario                                                                                                    |                                                         |
|                                                   | Firma Electrónica de la Solicitud de Certificado Comunitario                                                                                                    |                                                         |
|                                                   | El que suscribe,<br>SOLICITA la expedición de un certificado de origen que indique que las mercancias arriba                                                                                | a designadas son                                        |
|                                                   | originarias del país que figura en la casilla de "País de origen".<br>DECLARA que los datos contenidos en esta solicitud así como los justificantes presentado                              | os a las autoridades u                                  |
|                                                   | organismos habilitados para la expedición de este certificado son exactos, que los datos y l<br>corresponden a las mercancías para las que se solicita el certificado, que dichas mercancía | os justificantes<br>as cumplen las                      |
|                                                   | condiciones previstas por las normas relativas a la definición común de la noción del origer<br>SE COMPROMETE a presentar, a requerimiento de las autoridades u organismos babilit          | n de mercancías.<br>ados los datos v                    |
|                                                   | justificantes suplementarios que estos consideren necesarios para la expedición del certific                                                                                                | ado.                                                    |
|                                                   |                                                                                                    |                                                         |
|                                                   | Solicitud                                                                                                    |                                                         |
|                                                   | Solicitud-COC-685.pdf                                                                                                    |                                                         |
|                                                   | ATRÁS                                                                                                    | r.                                                      |
|                                                   |                                                                                                    |                                                         |
|                                                   | Aviso Legal   Cámaras de Comercio                                                                                                    |                                                         |
|                                                   |                                                                                                    |                                                         |
|                                                   |                                                                                                    |                                                         |
|                                                   |                                                                                                    |                                                         |
|                                                   | Solicitud                                                                                                    |                                                         |
|                                                   | Solicitud-COC-679.pdf                                                                                                    |                                                         |
|                                                   | Documentación Adjunta                                                                                                    |                                                         |
|                                                   | No se han incluido adjuntos                                                                                                    |                                                         |
|                                                   |                                                                                                    |                                                         |
|                                                   | Observaciones                                                                                                    |                                                         |
|                                                   |                                                                                                    |                                                         |
|                                                   |                                                                                                    |                                                         |
|                                                   |                                                                                                    |                                                         |
|                                                   | Estas observaciones las recibirá el Agente de la Cámara que tramitará la solicitud. Indique cualquier inform<br>considere necesaria                                                         | ación extra que                                         |
|                                                   | ATRÁS                                                                                                    |                                                         |
|                                                   | AIRAS IRABILIAR                                                                                                    |                                                         |
|                                                   | Aviso Legal   © Cámaras de Comercio                                                                                                    | ×                                                       |
| ×                                                 |                                                                                                    |                                                         |

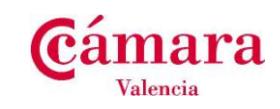

| 🕑 eTramites - Mozilla Firefox                                                                                                    |          |     | <b>B</b> X |
|----------------------------------------------------------------------------------------------------|----------|-----|------------|
| Archivo Editar Yer Historial Marcadores Herranientas Ayuda                                                                                                   |          |     |            |
| C enrantes +                                                                                                    |          |     |            |
| 🔶 🔶 😵 🔛 🛞 🕲 tranites-pre. canaras. es/etranites-console/console/homepage?theme=COC-1.978/ocale=es#form=COC-1.97-Confirmation_y_Enviopentry8 🏫 🛡 🖱 🔀 - Google | <i>»</i> | J 🏦 | 1          |
| 🔎 Más visitados 🗍 Comerzar a usar Firef 🔝 Últimas noticias                                                                                                   |          |     |            |
| ~99.tmp71387271325425 [ Salii                                                                                                    |          |     |            |

| Información del trámite realizado                                 |                                         |
|-------------------------------------------------------------------|-----------------------------------------|
| - Se ha enviado la solicitud para su validación. Recibirá un eMai | con los avances en su tramitación       |
| - El número de expediente asignado es COC-679. Utilice este n     | úmero para realizar cualquier consulta. |
| - Puede ponerse en contacto con la dependencia de la Cámara:      |                                         |
| Central                                                           |                                         |
|                                                                   |                                         |
|                                                                   |                                         |
|                                                                   |                                         |
|                                                                   |                                         |
|                                                                   |                                         |
| Aviso Legal   © Cámaras de                                        | Comercio                                |
| Ando Eegan je oumanas de                                          |                                         |

| Información del trámite rea                                                                                                    | lizado                                                                    |                  |
|----------------------------------------------------------------------------------------------------|---------------------------------------------------------------------------|------------------|
| - Se ha enviado la solicitud para s                                                                                                    | validación. Recibirá un eMail con los avances en su                       | tramitación      |
| - El número de expediente asigna                                                                                                    | o es COC-685. Utilice este número para realizar cual                      | lquier consulta. |
| - Puede ponerse en contacto con                                                                                                    | a dependencia de la Cámara:                                               |                  |
|                                                                                                    | Central                                                                   |                  |
| Solicitar un nuevo Trámite                                                                                                    |                                                                           |                  |
| Pulse el botón Crear Nuevo Trámit<br>- Datos identificativos del repres<br>- Datos identificativos de la emp<br>- Datos postales de la empresa.<br>- Forma de pago.<br>- Forma de entrega. | e, si desea generar un nuevo trámite con la informació<br>intate.<br>esa. | ón siguiente:    |
|                                                                                                    | Crear Nuevo Trámite                                                       |                  |
| o bien cierre esta ventana.                                                                                                    |                                                                           |                  |

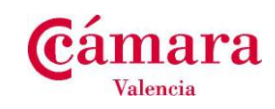

| 🦻 Acuse de recibo: Solicitud de Certificado de Origen COC-679 - Google Chrome                                                                               |                      |
|----------------------------------------------------------------------------------------------------|----------------------|
| 🔒 https://outlook.office365.com/owa/#viewmodel=ReadMessageItem&ItemID=AAMkADc2ZDU2YjAwLWY4NjgtN                                                             | GMwYy1hMTBILTcw      |
|                                                                                                    |                      |
| Acuse de recibo: Solicitud de Certificado de Origen COC-679                                                                                                 | _                    |
| 🗙 SUPRIMEIX 🗧 RESPON 🕊 RESPON A TOTHOM                                                                                                    | → REENVIA ····       |
| r :g<br>dt. 17/12/2013 10:54                                                                                                    | marca com a llegit   |
| Per a: Josep Oriol Fernàndez Abad;                                                                                                    |                      |
| Ø 1 fitxer adjunt                                                                                                    |                      |
| Solic hud-<br>C - pol                                                                                                    |                      |
| Estimado cliente,                                                                                                    |                      |
| En relación con la solicitud número <b>COC-679</b> realizada por Ud. y correspondiente a la empresa<br>le informamos que:                                   |                      |
| Ha sido recibida y está en proceso de validación. Nos volveremos a poner en contacto con Ud. para informarle sobre los avances en el pr<br>de su solicitud. | oceso de tramitación |
| No obstante, para cualquier consulta, pueden contactar con nosotros indicando como referencia el número COC-679                                             |                      |
| Central<br>,                                                                                                    |                      |
| Atentamente,                                                                                                    |                      |
| CAMBRA OFICIAL DE                                                                                                    |                      |
|                                                                                                    |                      |

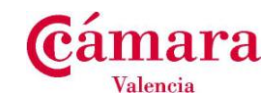

| Ӯ Aviso de Revisión: Solicitud de Certificado de Origen COC-685 - Google Chrome                                                                                                    |                   |      |
|----------------------------------------------------------------------------------------------------|-------------------|------|
| 🔒 https://outlook.office365.com/owa/#viewmodel=ReadMessageItem&ItemID=AAMkADc2ZDU2YjAwLWY4NjgtNGMwYy1h                                                                                                    | MTBILT            | SWNE |
| 0 1 fitxer adjunt                                                                                                    | ►                 | •    |
|                                                                                                    |                   |      |
| C- pet                                                                                                    |                   |      |
| Estimado cliente,                                                                                                    |                   |      |
| En relación con la solicitud número COC-685, realizada por Ud. y correspondiente a la empresa<br>SL, le informamos que:                                                                                                    |                   |      |
| Es necesario que se conecte a la plataforma de tramitación a través del siguiente link y teniendo en consideración los comentarios que aparecen a continuación lleve a cabo las actuaciones pertinentes.                                                                                                    |                   |      |
| Falta factura o packing list.                                                                                                    |                   |      |
| Pulse en el link siguiente para acceder al trámite: Acceso al portal de eTramites                                                                                                    |                   |      |
| En el caso que no pueda acceder mediante el link al trámite en cuestión, copie y pegue en su navegador la siguiente dirección web:                                                                                                    |                   |      |
| http://etramites-pre.camaras.es/etramites/login?<br>pin=897008534ebd779d655ef99322075ac146212dc2936e459a71a4d9b1db3d72d58b5764dc5868cd2ab61fd687ba<br>cee1797673cd7a9b9d5474e633013227938523b5b396850bd4873a9185e07193d5282dfc18a6b6c8f331fbb93103a32<br>2e5991b3b5f26636716a333a44af4832bba89c1aa82893728f9a905b22 | 1f705a2<br>37c0a8 |      |
| No obstante, para cualquier consulta, pueden contactar con nosotros indicando como referencia el número COC-685                                                                                                    |                   |      |
| Central<br>Av Dav Casale 17                                                                                                    |                   |      |
|                                                                                                    |                   |      |
| Atentam ente,                                                                                                    |                   |      |

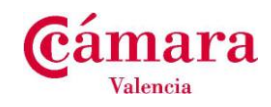

| Aviso de Pago: COC-685 disponible para                 | efectuar el pa   | ago.           |                              |                |        |
|--------------------------------------------------------|------------------|----------------|------------------------------|----------------|--------|
|                                                        | × SUPRIMEIX      | ← RESPON       | <del> R</del> ESPON A TOTHOM | → REENVIA      | ***    |
| n                                                      |                  |                |                              | marca com a no | llegit |
| Per a: Josep Oriol Fernàndez Abad;                     |                  |                |                              |                |        |
| Estimado cliente,                                      |                  |                |                              |                |        |
| En relación con la solicitud número COC-685            | realizada por Uo | d. y correspon | diente a la empresa l        |                |        |
| le info                                                | orm am os que:   |                |                              |                |        |
| EI IMPORTE TOTAL a abonar es de: 4 00                  | €                |                |                              |                |        |
| Puede proceder al abono de este servicio del r         | nodo elegido p   | or usted cuan  | do realizó la solicitud:     | EFECTIVO       |        |
|                                                        |                  |                |                              |                |        |
| No obstante, para cualquier consulta, pueden (<br>685. | contactar con no | osotros indica | ndo como referencia e        | I número COC   | -      |
| Central                                                |                  |                |                              |                |        |
|                                                        |                  |                |                              |                |        |
|                                                        |                  |                |                              |                |        |